# HINSIEME die vereinssoftware

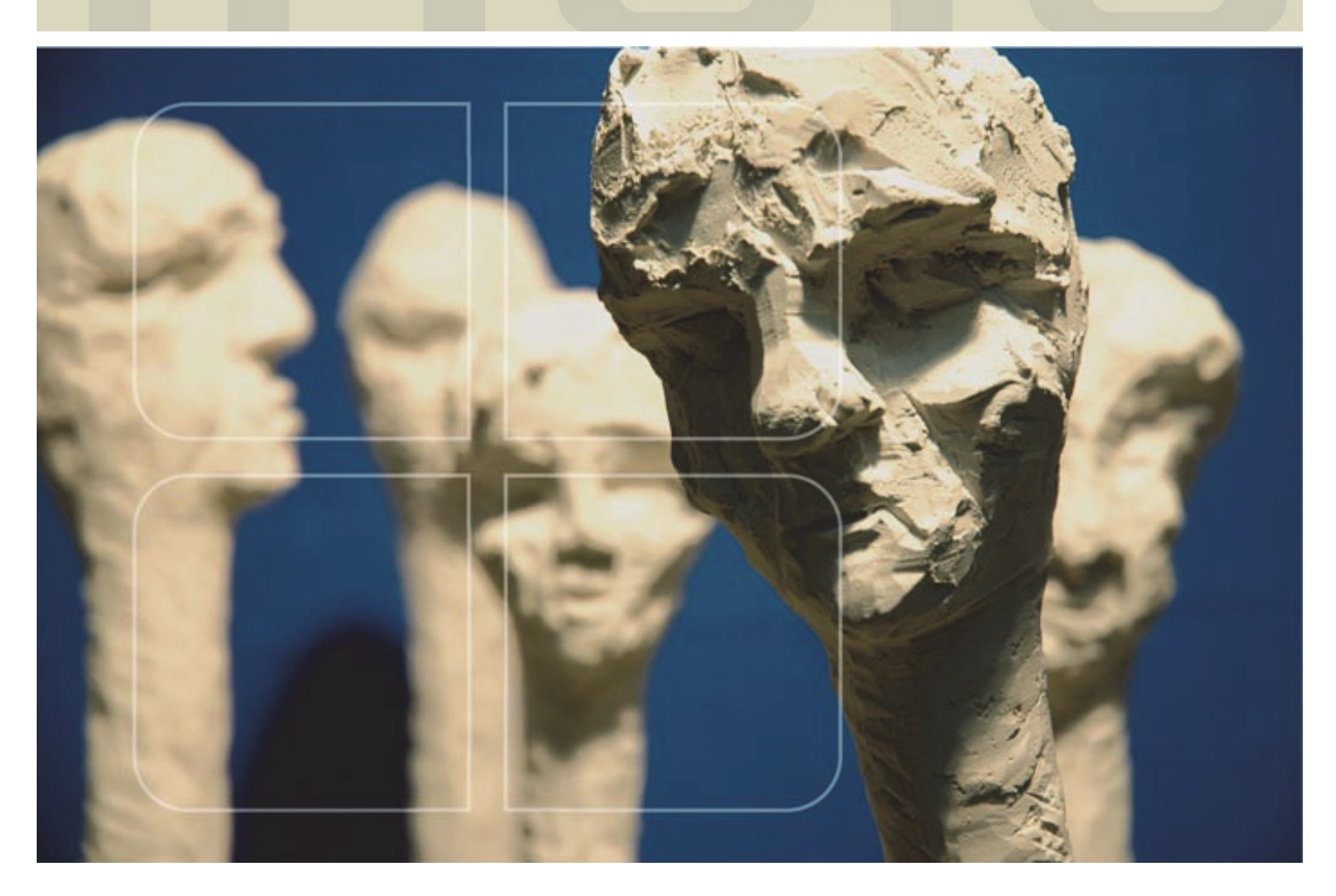

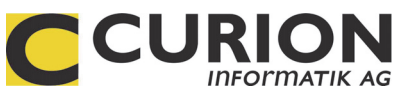

# Grundschulung INSIEME®

- :: Hilfreiche Module
- :: Durchdachte Tool
- :: Zeitsparend
- :: Zukunftsorientiert

INSIEME® Aus dem Hause der Curion Informatik AG

Die Vereinssoftware Mehr als nur eine Mitgliederverwaltung

www.dievereinssoftware.ch

# Herzlich Willkommen zur Schulung der Vereinssoftware INSIEME®®

Curion Informatik AG Bahnhofstrasse 3 CH-7000 Chur

Ansprechperson: Adriano Schrofer Telefon: 081-257 05 50 / insieme@curion.ch

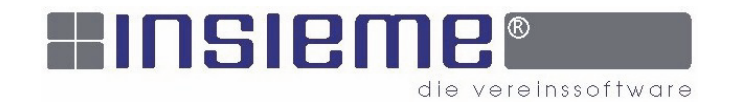

# Themen

| 1                                     | VEREINSSOFTWARE INSIEME® STARTEN       |
|---------------------------------------|----------------------------------------|
| 2                                     | AUFBAU VON INSIEME®                    |
| <b>2.1</b> Di                         | e Arbeits- und Bedienungsbereiche7     |
| <b>2.2</b> M                          | enüleiste oben                         |
| <b>2.3</b> Fu                         | nktionsleiste oben                     |
| 3                                     | EINSTELLUNGEN                          |
| 3.1 V∈                                | ereinsdaten9                           |
| <b>3.2</b> B∈<br>3.2.<br>3.2.<br>3.2. | enutzergruppen und Benutzer            |
| <b>3.3</b> Sto<br>3.3.                | ammdaten                               |
| 4                                     | IMPORT / EXPORT                        |
| 4.1 M                                 | öglichkeiten um Daten zu importieren13 |
| <b>4.2</b> lm                         | portieren aus Zwischenablage           |
| 4.2.                                  | 1 Daten kopieren aus Exceldatei13      |
| 4.2.                                  | 2 Beschreibung der Importmaske         |
| 4.2.                                  | 3 "Feinzuordnung" der Felder           |
| 4.2.                                  | 4 Daten konvertieren                   |

|    | 4.2.5             | Zuordnung speichern1                                          | 6        |
|----|-------------------|---------------------------------------------------------------|----------|
| 4. | 3 Daten           | exportieren                                                   | 7        |
|    | 4.3.1             | Personalien - Mehrfachauswahl beim Datenexport1               | 7        |
| 5  | MO                | DUL ADRESSEN 1                                                | 8        |
| 5. | 1 Person          | alien-Hauptadresse erfassen1                                  | 8        |
| 5. | 2 Untera          | dressen erfassen                                              | 9        |
|    | 5.2.1<br>5.2.2    | Auswahlfelder für Zusatzinformationen / Adresstypen erstellen | 0<br>1   |
| E  | 9 7               | nformationen einer Advesse zuerdnen                           | <u>م</u> |
| э. | 5.3.1             | Angaben Aktivmitglied in einem Fremdverein                    | 2        |
| 5. | 4 Chroni          | k / Gaben2                                                    | 2        |
| 5. | 5 Modul           | Beiträge2                                                     | 3        |
|    | 5.5.1             | Erfassung der Beitragsarten in den Stammdaten                 | 3        |
|    | 5.5.2<br>5.5.3    | Excel-Liste für die Erfassung vorbereiten                     | 3        |
| 5. | <b>6</b> Auflistu | ng der einbezahlten Beiträgen2                                | 3        |
| 5. | <b>7</b> Beiträc  | e in FIBU überragen                                           | 3        |
| -  |                   |                                                               |          |
| 5. | <b>8</b> ivioaui  | spenden                                                       | 4        |
| 5. | 9 Invento         | ar der Person zugeordnet2                                     | 4        |
| 5. | 10 Zusat          | zdatenfelder                                                  | 4        |
|    | 5.10.1            | Konfiguration der Zusatzdatenfelder2                          | 4        |
| 6  | WEI               | IERE NÜTZLICHE FUNKTIONEN 2                                   | 6        |
| 6. | 1 Suchei          | า2                                                            | 6        |
| 6. | <b>2</b> Sortier  | ung der Adressangaben2                                        | 6        |
| 6. | 3 Filtern         | nach Zusatzinformationen und Unteradressen2                   | 6        |
| 6. | <b>4</b> Filtern  | nach Inhalte in verschieden Feldern2                          | 7        |
| 6. | 5 Modul           | Serienbrief                                                   | 8        |
|    | 6.5.2             | Briefvorlage erstellen                                        | 8        |
| 7  | MEN               | NÜPUNKT EXTRAS                                                | 9        |
| 7. | 1 Identis         | che Unteradressen entfernen2                                  | 9        |
| 7. | <b>2</b> Verstor  | bene sichtbar2                                                | 9        |

| 7.3 Menüpunkt Optionen                                                                                                    |
|----------------------------------------------------------------------------------------------------|
| 7.4 Datenbank sichern                                                                                                    |
| 7.5 Programm, Hilfedokumente oder Berichte aktualisieren                                                                                                    |
| 7.6 Neue Programmversion                                                                                                    |
| 7.7 Hilfe-Dokumente                                                                                                    |
| 7.8 Import Berichte                                                                                                    |
| 8 LISTENGENERATOR                                                                                                    |
| 8.1 Drucken                                                                                                    |
| 9 MODUL INVENTAR                                                                                                    |
| 9.1 Material erfassen                                                                                                    |
| 9.2 Ausgabe von Material an Vereinsmitglieder                                                                                                    |
| 9.3 Rücknahme von Material ins Lager                                                                                                    |
| 9.4 Chronik / Reparaturen                                                                                                    |
| 10 MODUL ANLÄSSE                                                                                                    |
| 10.1 Erweitern der Anlassgruppen bei Einstellungen in den Stammdaten                                                                                                    |
| 10.2 Erfassung eines einzelnen Anlasses                                                                                                    |
| 10.3 Anlassserie erfassen                                                                                                    |
| 10.4 Anlässe ändern                                                                                                    |
| MODUL ABSENZEN       38         11.1.1       Manuelles setzen der Personen bei den Anlässen       38         11.1.2       Serienmässiges setzen der Personen bei den Anlässen       39 |
| 11.2 Aktivmitglied aus Probe löschen                                                                                                    |
| 12 DOKUMENTENVERWALTUNG                                                                                                    |
| 12.1 Erfassung der Dokumentenarten in den Stammdaten                                                                                                    |
| 12.2 Einstellungen                                                                                                    |
| 13 FAKTURIERUNG                                                                                                    |
| 13.1 Erfassung Zahlungskonten                                                                                                    |

| 13.2 Position von Logo und EmpfängeradresseDas Logo, die Position des Logos und der<br>Adresse können individuell definiert werden                    |
|----------------------------------------------------------------------------------------------------|
| 13.3 Rechnungsvorlage - Fakturatyp in den Stammdaten erstellen                                                                                        |
| 13.4 Definition des Rechnungslayout                                                                                                    |
| 13.5 Rechnung nur mit Faktura-Artikel erstellen                                                                                                    |
| 13.6 Fakturatypen gruppieren                                                                                                    |
| 13.7 Wo erscheinen die Texte in der Rechnung                                                                                                    |
| 13.8 Faktura erstellen                                                                                                    |
| 13.9 Modul Faktura starten                                                                                                    |
| 13.10 Die Funktionen des Fakturierungsmodules                                                                                                    |
| 13.11 Rechnung ausdrucken                                                                                                    |
| 13.12 Zahlungseingänge4913.12.1Zahlungseingang manuell führen13.12.2Zahlungseingang mit ESR49                                                         |
| 13.13 Mahnwesen                                                                                                    |
| <b>13.14</b> Faktura/Zaniungseingange in FIBU übertragen                                                                                              |
| 14     MODUL EINSATZPLANUNG                                                                                                    |
| 14.1 Stammdaten "Leistungsarten" eröffnen                                                                                                    |
| 14.2 Einsatzplanung erstellen.5214.2.1Anlass auswählen.5214.2.2Daten aus anderem Anlass übernehmen.5214.2.3Weitere Einsätze ohne Personen eröffnen.53 |
| 14.3 Personen direkt zu Einsatz zufügen                                                                                                    |
| 14.4 Personen nachträglich zuordnen54                                                                                                    |
| 14.5 Personen löschen                                                                                                    |
| 14.6 Listen und Einsatzpläne drucken54                                                                                                    |
| 15 DATENABGLEICH                                                                                                    |
| 15.1 Datenabgleich via Internet5515.1.1Einstellungen vornehmen5515.1.2Datenabgleich vornehmen5615.1.3Vorschlage Ablauf Datenabgleich56                |

#### 1 Vereinssoftware INSIEME® starten

Um zur Hauptmaske zu gelangen, müssen Sie in der Loginmaske Ihre persönlichen Benutzerdaten eingeben.

Die standardmässigen Daten sind: Login: INSIEME®

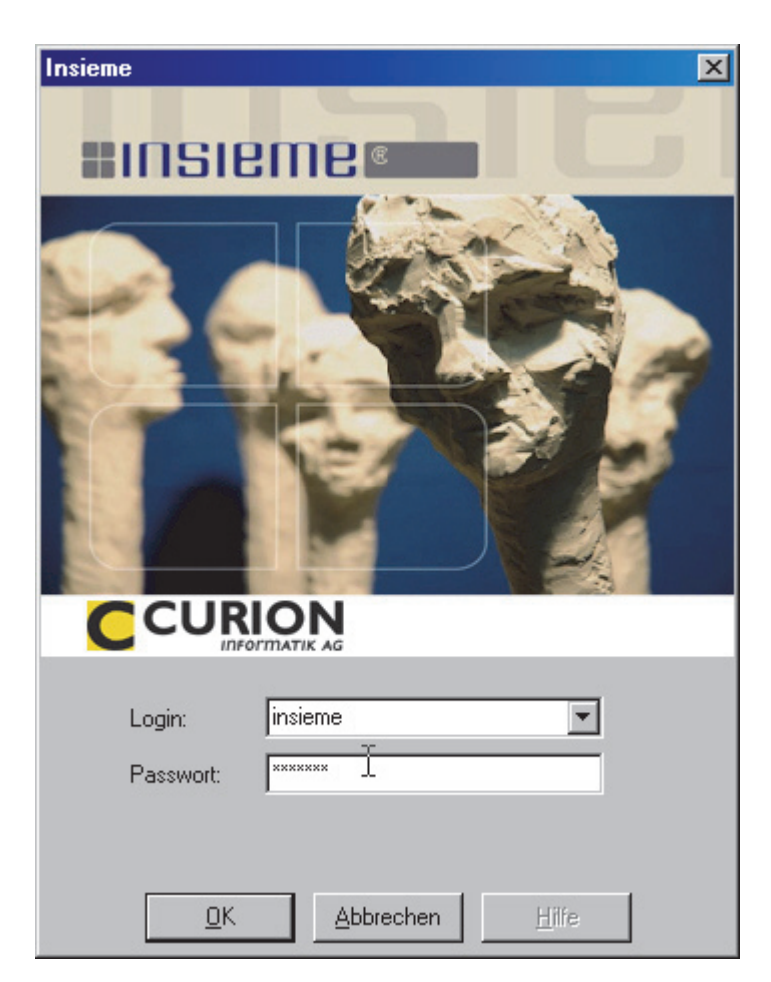

Passwort: INSIEME®

Es wurden schon verschiedene Benutzer mit den entsprechenden rechten vordefiniert.

| Login:    | Kassier             |
|-----------|---------------------|
| Passwort: | kassier             |
| Login:    | Präsident           |
| Passwort: | chef                |
| Login:    | Systemadministrator |
| Passwort: | admin               |
| Login:    | Verwalter           |
| Passwort: | verwalter           |

# 2 Aufbau von INSIEME®

2.1 Die Arbeits- und Bedienungsbereiche

IINSIEME® ist in drei verschiedene Arbeits- und Bedienungsbereiche aufgebaut.

| C Vereinssoftware        |                          | _ 🗆 🗵 |
|--------------------------|--------------------------|-------|
| Datei Datenabgleich      | h Optionen Fenster Hilfe |       |
| Programme                |                          |       |
| Adressen                 | 3<br>HINSIBMB            |       |
| Anlässe<br>Einstellungen |                          |       |
| =Insiemei                | Benutzer: ads            |       |

- 1 = Menüleiste oben / Funktionsleiste oben
- 2 = Funktionsleiste links

Programme = Starten der Module

Einstellungen = individuelle Grundeinstellungen

3 = Hauptfenster

# 2.2 Menüleiste oben

| Datei | Datensatz | Extras Datenabgleich |   | Optionen | Fenster | Hilfe |
|-------|-----------|----------------------|---|----------|---------|-------|
| 1     | 2         | 3                    | 4 | 5        | 6       | 7     |

| Nr. | Beschreibung                                                             |
|-----|--------------------------------------------------------------------------|
| 1   | Alle Programme können gestartet werden                                   |
| 2   | Verschieden Funktionen welche auch in der Funktionsleiste enthalten sind |
| 3   | Verschieden Funktionen welche auch in der Funktionsleiste enthalten sind |
|     | Foto durch Zusatzinformationen ersetzen                                  |
| 4   | Einstellungen für den Datenabgleich                                      |
|     | Mit und Ohne Internetabgleich                                            |
| 5   | Einstellungen (Ablageort der Dokumente, Briefe, Noten, Sounddateien)     |
|     | Programm und Bedienerhandbücher aktualisieren (Update)                   |
| 6   | Verschieden offene Fenster können aufgestartet werden                    |
| 7   | Bedienerhandbücher können gestartet werden                               |
|     | Informationen zur Registrierung und Key                                  |
|     | PC-Visite Fernwartung kann gestartet werden                              |

# **2.3** Funktionsleiste oben

Alle Funktionen auf der Funktionsleiste sind im ganzen Programm identisch.

| 1   | #6 K |     | × | <b>■</b> ⊘ ୯ | <b>∑</b> . S | ¥. + | <u> </u> | L 3 🖒 🐂     | Reihenfolge Name, Vorname (Stande <u>≜</u> ↓ | == <b>•</b> |
|-----|------|-----|---|--------------|--------------|------|----------|-------------|----------------------------------------------|-------------|
| 1 2 | 2 :  | 3 4 | 5 | 678          | 9S           | 9Z   | 9F 10 11 | 12 13 14 15 | 16                                           | 17 18       |

| Nr. | Beschreibung               |
|-----|----------------------------|
| 1   | Suchfeld                   |
| 2   | Suche starten              |
| 3   | Blättern                   |
| 4   | Neu                        |
| 5   | Löschen                    |
| 6   | Speichern                  |
| 7   | Änderung verwerfen         |
| 8   | Aktualisieren              |
| 9S  | Filter Sektion             |
| 9Z  | Filter Zusatzinformationen |

| Nr. | Beschreibung                      |
|-----|-----------------------------------|
| 9F  | Filter Diverses                   |
| 10  | E-Mail erstellen                  |
| 11  | Brief erstellen                   |
| 12  | Vorschau Dokument                 |
| 13  | Drucken Dokument                  |
| 14  | Daten importieren                 |
| 15  | Daten exportieren                 |
| 16  | Sortierung                        |
| 17  | Zusätzliche Fenster (duplizieren) |
| 18  | Fenster schliessen                |

# 3 Einstellungen

# 3.1 Vereinsdaten

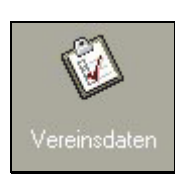

Unter der Rubrik "Vereinsdaten", werden alle wichtigen Informationen zum Verein eingestellt. Diese Angaben wirken sich in den verschiedenen Listen und Dokumenten aus.

| C Vereinssoftwa                                                                                                    | re - [Vereinsangaben]                                                                                                    |          |
|----------------------------------------------------------------------------------------------------|----------------------------------------------------------------------------------------------------|----------|
| Vatei Datens                                                                                                    | az Datenabgielon Uptionen renster Hille                                                                                                    |          |
| Programme                                                                                                    |                                                                                                    | 日中       |
| Einstellungen                                                                                                    | <b>F</b>                                                                                                    |          |
|                                                                                                    | Vereinsname                                                                                                    |          |
|                                                                                                    | Musikgeselischait Lunon                                                                                                    |          |
|                                                                                                    | Adresse Zeile 1                                                                                                    | _        |
| Vereinsdaten                                                                                                    | Definitions as set of the set of the set of |          |
|                                                                                                    | Adresse Zeile Z                                                                                                    | _        |
|                                                                                                    |                                                                                                    |          |
| T B                                                                                                    |                                                                                                    |          |
| Benutzer                                                                                                    |                                                                                                    |          |
|                                                                                                    | Chur                                                                                                    |          |
|                                                                                                    | Loop                                                                                                    |          |
| 167                                                                                                    | Insieme.bmp                                                                                                    | - E      |
| Benutzer-                                                                                                    | Besetzung                                                                                                    | _        |
| gruppen                                                                                                    | Harmonie                                                                                                    |          |
|                                                                                                    | Adresse Kant Verband (Veteranenchef)                                                                                                    |          |
|                                                                                                    | Graubündner Kantonaler Musikverband                                                                                                    |          |
|                                                                                                    | Veteranencher Max Muster *                                                                                                    |          |
| Stammdaten                                                                                                    | 7000 Chur                                                                                                    |          |
|                                                                                                    | ad a second second se                                                                                                    |          |
| - <b>-</b>                                                                                                    |                                                                                                    |          |
| 1997 - 1997 - 19 | Logo Kant, Verband                                                                                                    |          |
| Bericht-                                                                                                    | KantMusikVerbandGr.bmp                                                                                                    | <u> </u> |
| generator                                                                                                    | Adresse Bank                                                                                                    | _        |
|                                                                                                    | Idraudununer kartonaidank<br>7000 Chur                                                                                                    |          |
|                                                                                                    | 04 010 0FF 0F7                                                                                                    |          |
|                                                                                                    | Le U/2.25.25/<br>Musikeesischaft Curion                                                                                                    | <b>V</b> |
|                                                                                                    | 3                                                                                                    |          |
|                                                                                                    |                                                                                                    |          |
|                                                                                                    | 01-530-4 Jain Value in annual annual in a de march includ                                                                                                    |          |
|                                                                                                    | SUISA-Meldenerson SUISA-Tun                                                                                                    |          |
|                                                                                                    | Insieme Max                                                                                                    |          |
|                                                                                                    | Adresstvp Präsident Adresstvp Aktivmitalied Adresstvp Dirigent Adresstvp Hersteller                                                                                                    |          |
|                                                                                                    | Präsident 🔽 Aktivmitglied 🔽 Vize Dirigent 🔽 Hersteller                                                                                                    |          |
|                                                                                                    | Adresstyp Lieferant                                                                                                    |          |
|                                                                                                    | Lieferant 💌                                                                                                    |          |
|                                                                                                    | Jahre Kant, Veteran Jahre Eingen, Veteran Jahre Kant, Ehrenveteran Jahre Ehrenmitgl Verein                                                                                                    | _        |
|                                                                                                    | 25 40 60 2                                                                                                    | 25       |
|                                                                                                    | Adresstyp Kant, Veteran Adresstyp Einden, Veteran Adresstyp Kant, Ehrenvet, Adresstyp Ehrenmitgl/Verein                                                                                                    | -        |
|                                                                                                    | Kant. Veteran 💽 Edg. Veteran 💽 Kant. Ehrennveteran 💽 Ehrennikglied Verein                                                                                                    | <u> </u> |
|                                                                                                    | ]                                                                                                    | <b>_</b> |
| ≡INSIEME                                                                                                    | Benutzer: insieme                                                                                                    |          |

🐌 Tipp

Wenn bei Listen die dargestellten Personen nicht stimmen, so überprüfen Sie zuerst die Zuordnung der Personengruppen.

## 3.2 Benutzergruppen und Benutzer

In der Vereinssoftware INSIEME® können für die Benutzergruppe und deren Benutzer verschiedene Rechte vergeben werden.

## 3.2.1 Benutzergruppen

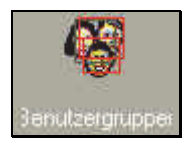

Unter der Rubrik "Benutzergruppen" können verschiedene Gruppen angelegt werden. Um eine neue Benutzergruppe erstellen zu können, muss in der Funktionsleiste, die Funktion "NEU" ausgewählt werden. Jetzt kann eine neue Gruppe angelegt werden.

# 3.2.2 Benutzer

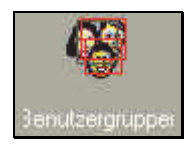

Unter der Rubrik "Benutzer" können ebenfalls verschiedene Benutzer angelegt werden. Auch einen neuen Benutzer wird über diese Funktion eröffnet und mit dieser Funktion gespeichert.

| C Vereinssof          | tware - [Benutzer]    | N                                               |             |                                   |                     |               |  |  |
|-----------------------|-----------------------|-------------------------------------------------|-------------|-----------------------------------|---------------------|---------------|--|--|
| 💡 Datei Dater         | nsatz Optionen Fenste | r Hilfe                                         |             |                                   |                     | _ 8 ×         |  |  |
| Programme<br>Anlässe  |                       |                                                 |             |                                   |                     |               |  |  |
| Einstellungen         | Bezeichnung Benutze   | t.                                              | Zu          | griffsberechtigungen              |                     |               |  |  |
| 60                    | Login INSIEME         | Passwort INSIE                                  | ME N        | todule Funktionen Berichte        | Stammdaten          |               |  |  |
| Benutzer              | Gültig bis            | [편] E-Mail                                      |             | Adressen=<br>nventar=<br>Anlässe= |                     | *G            |  |  |
| Denutzer              | Gruppe Systema        | dministrator                                    | -           | Absenzen=<br>Noten=               |                     | De seberitari |  |  |
| ASC .                 |                       |                                                 |             | Repertoire=                       |                     | Bearbeiten    |  |  |
| <b>101</b>            |                       |                                                 |             | Personal=                         |                     |               |  |  |
| 3enutzergruppei       |                       | <u>[i : : : : : : : : : : : : : : : : : : :</u> | Leave 12    | Inu wi                            | ln i                |               |  |  |
|                       | Adriano Schrofer      | ads                                             | Guillig bis | E-Mail-Adresse                    | Sustemadministrator | <u> </u>      |  |  |
|                       | Hansion Beeli         | hh                                              |             | heeli@curion.ch                   | Systemadministrator |               |  |  |
| 541                   | ▶ Benutzer            | INSIEME                                         |             |                                   | Systemadministrator |               |  |  |
| Stammdaten            | Systemadministrator   | Systemadministrator                             |             |                                   | Systemadministrator |               |  |  |
|                       |                       |                                                 |             |                                   |                     |               |  |  |
|                       |                       |                                                 |             |                                   |                     |               |  |  |
|                       |                       |                                                 |             |                                   |                     |               |  |  |
| Bericht-<br>generator |                       |                                                 |             |                                   |                     |               |  |  |
|                       |                       |                                                 |             |                                   |                     |               |  |  |
| NA I                  |                       |                                                 |             |                                   |                     |               |  |  |
|                       |                       |                                                 |             |                                   |                     | ~             |  |  |
| Vereinsdat 🗨          | <                     |                                                 |             |                                   |                     | >             |  |  |
| <b>Insiem</b>         | Benutzer: ads         |                                                 |             |                                   |                     |               |  |  |

# 3.2.3 Zugriffsberechtigungen vergeben

Den Benutzergruppen und den Benutzern können auf verschiedenste Funktionen Zugriffsberechtigungen vergeben werden. Folgenden Funktionen können Rechte vergeben werden:

| Zugriffsberechtigungen                                                                                                    |            |                                                               |                                      |                |
|----------------------------------------------------------------------------------------------------|------------|---------------------------------------------------------------|--------------------------------------|----------------|
| Module       Funktionen       Berichte       Stammdaten         Adressen=Lesen/Schreiben       Inventar=Lesen/Schreiben       Inventar=Lesen/Schreiben         Anlässe=Lesen/Schreiben       Absenzen=       Inventar=Lesen/Schreiben         Noten=       Bea       Bea         Repertoire=       Faktura=       Bea | irbeiten ( | Folgende Rec<br>möglich:<br>Kein Zug<br>Nur Lese<br>Lesen / S | hte können<br>riff<br>n<br>Schreiben | vergeben       |
| Absenzen= 1<br>Noten= Bea<br>Repertoire= Faktura= Personal=                                                                                                    | irbeiten - | □ Nur Lese<br>□ Lesen / S                                     |                                      | n<br>Schreiben |

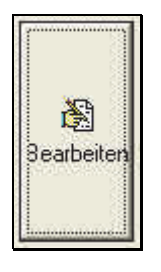

Um den verschiedenen Funktionen die Rechte zu vergeben, muss der Punkt "Bearbeiten" gewählt werden.

Die Zugriffsverwaltung mit den verschieden Tabellen wird geöffnet. Durch das Markieren des Feldes mit der linken Maustaste, kann die entsprechenden Spalte das gewünschte Recht zugeordnet werden.

| Zugriffsverwaltung "Berichte" für Benutzer Verwalter |                                                    |                                                |  |  |  |  |  |  |  |
|------------------------------------------------------|----------------------------------------------------|------------------------------------------------|--|--|--|--|--|--|--|
| Zugriffsberechtigungen                               | 4                                                  |                                                |  |  |  |  |  |  |  |
| Bericht                                              | Gruppe "Material"                                  | Benutzer "Verwalter"                           |  |  |  |  |  |  |  |
| Noventarliste                                        | Ja                                                 |                                                |  |  |  |  |  |  |  |
| Inventarblatt                                        | Ja                                                 | Leer                                           |  |  |  |  |  |  |  |
| Personalblatt                                        | Ja                                                 | Nein                                           |  |  |  |  |  |  |  |
| Briefpapier Kopf rechts ohne Logo                    | Ja                                                 |                                                |  |  |  |  |  |  |  |
| Briefpapier Kopf rechts mit Logo                     | Ja                                                 | Ja                                             |  |  |  |  |  |  |  |
| Briefpapier Kopf links mit Logo                      | Ja                                                 |                                                |  |  |  |  |  |  |  |
| Briefpapier Kopf links ohne Logo                     | Ja                                                 |                                                |  |  |  |  |  |  |  |
| Absenzen-Liste                                       | Nein                                               |                                                |  |  |  |  |  |  |  |
| Telefonliste                                         | Ja                                                 |                                                |  |  |  |  |  |  |  |
| Repertoire                                           | Nein                                               |                                                |  |  |  |  |  |  |  |
| Adressetiketten                                      | Ja                                                 |                                                |  |  |  |  |  |  |  |
| Adressliste hoch                                     | Nein                                               |                                                |  |  |  |  |  |  |  |
| Veteranenmeldung                                     | Nein                                               |                                                |  |  |  |  |  |  |  |
| Ehrenmitglied Verein                                 | Nein                                               |                                                |  |  |  |  |  |  |  |
| Anzahl Jahre in Verein                               | Ja                                                 |                                                |  |  |  |  |  |  |  |
| Geburtstagsliste                                     | Nein                                               |                                                |  |  |  |  |  |  |  |
| FIBU-Sammelbuchung                                   | Nein                                               |                                                |  |  |  |  |  |  |  |
| Bezüger "UNISONO"                                    | Nein 💙                                             | $\sim$                                         |  |  |  |  |  |  |  |
| Fragebogen                                           | Nein                                               |                                                |  |  |  |  |  |  |  |
| <u>Q</u> K <u>Abbrechen</u>                          |                                                    |                                                |  |  |  |  |  |  |  |
|                                                      | Grobe Einstellungen<br>aus der Benutzer-<br>gruppe | Verfeinerte<br>Einstellung für den<br>Benutzer |  |  |  |  |  |  |  |

Nachdem die Einstellungen erfolgt sind, müssen diese auch immer gespeichert werden.

# 3.3 Stammdaten

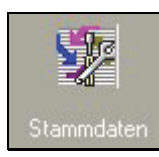

Bei den Stammdaten sind alle wichtigen Einstellungen abgelegt. Diese Daten dienen als Vorlagen in den einzelnen Modulen.

# 3.3.1 Aufbau der Stammdaten/Tabelle

Der Grundaufbau der Tabelle ist immer gleich. Je nach Art der Stammdaten, sind in der Tabelle mehrere Spalten enthalten.

| ld    | Nr. | Kurzbezeichnung | Bezeichnung |
|-------|-----|-----------------|-------------|
| 1     | 1   | Stürmer         | Stürmer     |
| 2     | 2   | Solist          | Solist      |
| 3     | 3   | Spezialist      | Spezialist  |
| <br>1 | 2   | 3               | 4           |

## Beschreibung zu den einzelnen Eingabefeldern

| Nr. | Beschreibung                                                                                       |
|-----|----------------------------------------------------------------------------------------------------|
| 1   | Die Id (Nummer) wird automatisch von der Software vorgegeben. Die Id darf nicht abgeändert werden. |
| 2   | Die Nummer dient zur Sortierung der Kurzbezeichnung und kann deshalb selber vergeben werden.       |
| 3   | Die Kurzbezeichnung erscheint in den Auswahlboxen                                                  |

# 4 Import / Export

4.1 Möglichkeiten um Daten zu importieren

Es stehen verschiedene Import-Möglichkeiten zur Verfügung. ö

```
Import aus Excel-Datei
Import aus Textdatei
Import aus csv-Datei
Import aus Zwischenablage
```

Tip:

Die beste und einfachste Importfunktion ist importieren aus der Zwischenablage

# 4.2 Importieren aus Zwischenablage

## 4.2.1 Daten kopieren aus Exceldatei

- 1. Öffnen Sie die Exceldatei in welcher sich Ihre Daten befinden
- 2. Markieren Sie die gewünschten Daten

| rosore   | :xcel - Bei      | spiel import.xls      |                  |                   |                |                 |                |                  |               |                             |   |
|----------|------------------|-----------------------|------------------|-------------------|----------------|-----------------|----------------|------------------|---------------|-----------------------------|---|
| 2atei j  | Bearbeiten       | Ansicht Einfüge       | n Forma <u>t</u> | Extras Daten Eer  | ister <u>?</u> |                 | _              |                  |               | Frage hier eingeben         | • |
| 🦻 🖬 '    | 9 <u>R</u> ückgå | ingig: Zellen löscher | Strg+Z           | 🏈 🔊 🕶 🖓 📲 🔚       | 😣 Σ - 🤶        | 🗼 🕺   🛍 🦓 100%  | - 🎼 🗌 💭 🖕      |                  |               |                             |   |
| -        | 5 Wieder         | holen: Nicht möglich  | Strg+Y           | = 🔤 🛒 % (         | 00 € 50 €      | : 🔁 🔁   🖽 + 🖄 + | A - AutoFormat | a ta ta 🛛 🔽 ta I | 3 X 🕽 🖏 🔂     | We Bearbeitung zurücksenden |   |
|          | 🖌 Aussch         | ineiden               | Strg+X           |                   | ,,             |                 |                |                  |               |                             |   |
| A 1      | Kopier           | en                    | Strg+C           |                   |                |                 |                |                  |               |                             |   |
| AIL      | Office-          | Zwischenablage        |                  |                   |                | -               |                |                  |               | 1                           | _ |
|          |                  | Emperioriabilagorri   | Church II        | C                 | E              | F               | 6              | <u>н</u>         |               | K K                         |   |
| am∢⊔     | 🔁 Einrug         | en .                  | Strg+v           | asse              | PLZ            | Ort             | Telefon P      | Telelefon G      | Natel         | Mail                        |   |
| oin      | Inhalte          | einfügen              |                  | hnhofstrasse 3    | 7203           | Chur            |                |                  |               | gfranz@hotmail.ch           |   |
| brei     | Als <u>H</u> y   | perlink einfügen      |                  | telweg /          | 7203           | Trimmis         |                | 081 256 81 62    |               | test@mail.ch                |   |
| Itsta    | Ausfüll          | en                    | •                | fel 2             | 7203           | Untervaz        | 081-353 69 93  |                  |               |                             |   |
| eart     | Lösche           |                       |                  | sanserstr. 120    | 7203           | Chur            | 081 353 39 32  | 081 307 44 21    | 079 460 06 04 |                             |   |
| eart     | <u>c</u> oscile  |                       | ,                | Park C            | 7000           | Landquart       |                |                  | 076 384 58 12 | marth@ilnet.ch              |   |
| leeli    | Zellen           | öschen                |                  | Bavurca 20        | 7205           | Domat/Ems       |                |                  |               |                             |   |
| eivi     | <u>B</u> latt lö | schen                 |                  | teinweg 2         | 7203           | Klosters        | 081 353 49 79  |                  |               |                             |   |
| lerga    | Bla <u>t</u> t v | erschieben/kopieren   |                  | Strass 1          | 7204           | Trimmis         | 004 050 75 57  |                  |               |                             |   |
| lum      | A Sucher         |                       | Stra+E           | rkelsweg 2        | 7204           | Trimmis         | 081 353 75 57  | 004 057 00 05    | 070 000 00 04 |                             |   |
| iono 4   | Europe           | -                     | Charles          | fiwisweg 5        | 7203           | Trimmis         | 081 356 09 24  | 081 257 39 25    | 079 602 36 81 | nurand@bluewin.ch           |   |
| raze     | Ersetz           | en                    | Strg+H           | Itinisstrass 12   | 7000           | Trimmis         | 081 353 25 74  |                  | 079 338 77 58 | prisi@bluewin.cn            |   |
| Suss     | <u>G</u> ehe z   | u                     | Strg+G           | senweg 5          | 7302           | Landquart       | 081 353 64 06  |                  |               | besser@linet.cn             |   |
| adu      | Verknü           | pfungen               |                  | itinisstrass 30   | 7302           | Trimmis         | 004 050 54 00  | 004 000 00 00    |               |                             |   |
| omr      | Objekt           |                       |                  | itinisstr. 17a    | 7302           | Trimmis         | 081 353 51 22  | 081 286 90 00    |               | com(@pluewin.cn             |   |
| ome      |                  |                       | 0                | urweg 91          | 7203           | Trimmis         | 004 050 00 07  |                  |               |                             |   |
| Jomer    | iig<br>          | Hanspeter             | 5                | ytenweg 14        | 7203           | Trimmis         | 081 353 39 97  |                  |               |                             |   |
| Jun-R    | eai              | Heinz                 | 5                | altinisstrass 8   | 7074           | Unur            | 081 322 53 40  | 070 400 77 40    | 070 400 77 40 | ante Obligación els         |   |
| unse     |                  | Hans                  | 5                | altinisstrass 29  | 7204           | Trimmis         | 081 710 30 58  | 079 409 77 10    | 079 409 77 10 | reto@bluewin.cn             |   |
| bner     |                  | Eduard                | G                | assil b           | 7202           | Trimmis         | 081 322 53 40  |                  |               |                             |   |
| idt      |                  | Rico                  | IVI              | Iontalinstrass 11 | 7203           | Trimmis         | 081 322 53 40  |                  |               |                             |   |
| Ische    | r                | Mathias               | IVI              | lalinweg 16       | 7203           | Untervaz        | 004 050 05 55  |                  |               |                             |   |
| ollado   | ir               | Fredy                 | A                | It Strass 144     | 7203           | Chur            | 081 353 85 55  |                  |               |                             |   |
| adier    | t                | Josef                 | A                | It Strass 10      | 7203           | Trimmis         | 081 353 22 57  |                  |               |                             |   |
| chrot    | er-Valer         | IV0                   | 21               | inggiweg 30       | 7000           | Trimmis         |                |                  |               |                             |   |
| cnwe     | ndener           | Conradin              | K                | irchweg           | 7203           | Chur            |                | 004 054 00 07    | 070 404 40 45 |                             |   |
| Senti    |                  | Corina                |                  | inggivveg 30      | 8867           | Trimmis         |                | 081 364 99 37    | 079 404 18 45 | badola@trimmis.ch           |   |
| oler     |                  | Mario                 |                  | inggiweg 30       | 7203           | Trimmis         | 004.050.54.44  |                  |               |                             |   |
| steche   | r                | Heinz                 | N                | leba dr Rufi 6    | 7203           | Trimmis         | 081 353 51 44  |                  |               |                             |   |
| stettler |                  | vvalter               | A                | It Strass 23      | 9492           | Eschen          | 081 322 25 84  |                  |               |                             |   |
| stettler |                  | Luzi                  | G                | iacomettistr. 101 | 7203           | Trimmis         | 081 284 11 05  |                  |               |                             |   |
| stingel  | In               | Josef-Emil            | В                | ahnhofstrasse 3   | 7203           | Trimmis         | 081 356 68 02  | 081 364 91 29    | 079 218 30 28 |                             |   |
| Stockli  |                  | Martin                | 5                | alietstrass /     | 7203           | Trimmis         | 081 353 24 03  | 079 687 10 67    | 079 687 10 67 |                             |   |
| Sutter   |                  | Melanie               | U                | ndera Brunna 4    | 7203           | Trimmis         | 081 353 24 03  | 081 353 19 78    | 079 222 04 22 |                             |   |
| oni      |                  | Roman                 | ji<br>N          | agerweg 1         | 9435           | Heerbrugg       | 081 353 95 14  |                  |               |                             |   |
| onz      |                  | Hansjorg              | IVI              | lalinweg /        | 7203           | Trimmis         | 081 322 67 47  |                  | 070 040 57 70 |                             |   |
| uor      |                  | Jurg                  | 5                | trajaweg 19       | 7203           | Trimmis         | 081 284 19 42  |                  | 079 219 57 76 |                             |   |
| (incen   | z                | Rait                  | 5                | calettastr. 143   | 7000           | Chur            | 004 050 75 00  |                  | 079 378 78 92 | rtmann@bluewin.ch           |   |
| /vaidh:  | art              | Bettina               | M                | Ialinweg 9A       | 7203           | Trimmis         | 081 353 75 82  | 004 057 04 40    | 070 074 47 04 | · · · · · ·                 |   |
| ValdV(   | igei             | Maja                  | 5                | alletStr. 8       | 7203           | Trimmis         | 081 284 34 00  | 081 257 34 49    | 079 671 17 21 | memmi@stv.gr.ch             |   |
| N N      | abelle4 🖉        | Tabelle1 / Tabelle:   | 2 / Tabelles     | 3 /               | 7 7112         | cripopole       |                | •                |               |                             |   |
|          | AutoEc           | rmen • 🔪 🖌            |                  | A 😷 🛛 🔍 💩         | A -            |                 |                |                  |               |                             |   |

# 4.2.2 Beschreibung der Importmaske

In der Importdefinitionsmaske werden nun alle Definitionen für den Import gemacht. Diese Definitionen können für einen weiteren Import abgespeichert werden.

| Datenimport X                                                                                                    |                  |          |           |              |                |            |   |
|----------------------------------------------------------------------------------------------------|------------------|----------|-----------|--------------|----------------|------------|---|
| Konfiguration (                                                                                                    | 1                | T I      | 🛐 Als Tex | t berat      | 2 3            |            | - |
| Zieldaten                                                                                                    | 🔲 Unsichtbare    | Felder   |           | [            | Ursprungsdaten |            |   |
| Zielfeld                                                                                                    | Ursprungsfeld    | Std.Wert | Date      | l            | Ursprungsfeld  | Zugeordnet |   |
| Nr.                                                                                                    |                  |          |           |              | Name           | Nein       |   |
| Initialen                                                                                                    |                  |          |           |              | Vorname        | Nein       |   |
| Organisation                                                                                                    |                  |          |           |              | Strasse        | Nein       |   |
| Name                                                                                                    |                  |          |           | •            | PLZ            | Nein       |   |
| Vorname                                                                                                    |                  |          |           |              | Ort            | Nein       |   |
| Adresse 1                                                                                                    |                  | (6)      |           | (5)          | Telefon P 4    | Nein       |   |
| Adresse 2                                                                                                    |                  |          |           |              | Telelefon G    | Nein       |   |
| PLZ                                                                                                    |                  |          |           |              | Natel          | Nein       |   |
| Ort                                                                                                    |                  | -        |           |              | Mail           | Nein       |   |
| Tel.Privat                                                                                                    | Feld auswählen   |          |           |              | E-Mail 2       | Nein       |   |
| Tel.Geschäft                                                                                                    | Feld abwählen    |          |           | $\mathbf{Z}$ | www            | Nein       |   |
| Tel.Mobil                                                                                                    | Alle Felder ausw | rählen   |           |              | Beruf          | Nein       |   |
| Fax                                                                                                    | Mile Folder obwä | blog     |           |              | Foto           | Nein       |   |
| E-Mail 1                                                                                                    | Alle Feider abwa | amen     |           |              | Land           | Nein       |   |
| E-Mail 2                                                                                                    |                  |          | -         |              | Kanton         | Nein       |   |
|                                                                                                    |                  |          | •         |              | Anrede         | Nein       | - |
| Datenkonvertierung       7       Berabeiten         Erste Zeile       Feldbezeichnung       9       Suchen nach Feld         Nach jeder Zeile automatisch speichern       10       Image: Comparison of the speichern |                  |          |           |              |                |            |   |

# Felderbeschreibung Importmaske

| 1 | Konfigurationsdatei kann abgespeichert und ausgewählt werden      | 6  | Tabelle / Zielfelder welche in INSIEME® vorhanden sind                                                                    |
|---|-------------------------------------------------------------------|----|----------------------------------------------------------------------------------------------------|
| 2 | Die Konfigurationsdatei kann in Textform bearbeitet werden        | 7  | Hier können verschiedene Werte zu den<br>bestehenden Werten zugeordnet und<br>konvertiert werden (z.B. Herr=H / Frau=F)   |
| 3 | Die letzen Importeinstellungen sind im Zwischenspeicher enthalten | 8  | Um zu verhindern, dass doppelte Sätze<br>importiert werden, muss eine Angabe<br>ausgewählt werden (Name, Vorname, Ort).   |
| 4 | Tabellen/Ursprungsfelder welche zu<br>importieren sind            | 9  | Hier wird der Feldnamen der ersten Zeile bestimmt                                                                         |
| 5 | Funktionen um die Felder auszuwählen oder abzuwählen              | 10 | Wenn dieser Knopf eingeschalte ist, wird<br>jede Zeile sofort und nicht erst am Schluss<br>gespeichert. (Nicht empfohlen) |

# 4.2.3 "Feinzuordnung" der Felder

Alle noch nicht zugeordneten Felder können jetzt einzeln der den möglichen Zielfeldern zugeordnet werden.

| Zieldaten 🔲 Unsichtbare Felder |           |               | Ursprungsdaten |      |               |            |  |
|--------------------------------|-----------|---------------|----------------|------|---------------|------------|--|
|                                | Zielfeld  | Ursprungsfeld | Std.Wert       | Date | Ursprungsfeld | Zugeordnet |  |
|                                | Name      | Name          |                |      | Name          | Ja         |  |
|                                | Vorname   | Vorname       |                |      | Vorname       | Ja         |  |
| C                              | Adresse 1 |               |                |      | 🕨 Strasse     | Nein       |  |
|                                | Adresse 2 |               |                |      | PLZ           | Ja         |  |

## Variante 1

1. Ziehen Sie das Ursprungsfeld zum entsprechenden Zielfeld

# Variante 2

- 1. Markieren Sie in den Zieldaten das Zielfeld "Adresse1"
- 2. Wählen Sie in den Ursprungsdaten das Ursprungsfeld "Strasse" aus
- 3. Drücken Sie den Knopf **I**, Feld zuordnen"

# 4.2.4 Daten konvertieren

Damit alle vorhanden Daten kompatibel importiert werden können, müssen möglicherweise verschiedene "alte" Definitionen mit den "neuen" Definitionen abgeglichen werden.

Hier zum Beispiel das Datenfeld "Geschlecht":

1. Drücken Sie den Punkt "Bearbeiten"

| Datenkonvertierung | Männlich=1,Weiblich=2,H=1,F=2,Herrlein=1 | 💦 Berabeiten |
|--------------------|------------------------------------------|--------------|

# 2. Es wird die Konvertierungsmaske geöffnet

| DataImpLookupPopupForm          |                |                   | ×       |
|---------------------------------|----------------|-------------------|---------|
| Feld: Geschlecht                |                |                   |         |
| Ursprungswert                   | Id             | Zielwert          | <b></b> |
| Männlich                        | 1              | Männlich          |         |
| Weiblich                        | 2              | Weiblich          |         |
| H                               |                |                   |         |
| F 🔨                             |                |                   |         |
| Herrlein                        |                |                   |         |
|                                 |                |                   |         |
|                                 |                |                   |         |
|                                 |                |                   |         |
|                                 |                |                   | -       |
| Daten durchsuchen und auflisten |                |                   |         |
| <u> </u>                        | <u>A</u> bbrec | hen <u>H</u> ilfe |         |

Nachdem der Punkt Daten durchsuchen und auflisten gedrückt wurde, werden alle in dieser Tabelle enthaltenden Möglichkeiten aufgelistet. 3. Indem Sie beim Zielwert in die Tabelle klicken, öffnet sich eine Auswahl.

| DataImpLookupPopupForm |   |                                 |        |                   |   |  |  |
|------------------------|---|---------------------------------|--------|-------------------|---|--|--|
| F                      | e | d: Geschlecht                   |        |                   |   |  |  |
|                        |   | Ursprungswert                   | ld     | Zielwert          |   |  |  |
|                        |   | Männlich                        | 1      | Männlich          |   |  |  |
|                        |   | Weiblich                        | 2      | Weiblich          |   |  |  |
|                        |   | Н                               | 1      | Männlich          |   |  |  |
|                        |   | F                               | 2      | Weiblich          |   |  |  |
|                        | I | Herrlein                        | 1      | Männlich 🗾        |   |  |  |
|                        |   |                                 |        | <b>`</b>          | • |  |  |
|                        |   | Daten durchsuchen und auflisten |        | 1                 |   |  |  |
|                        |   | <u>D</u> K                      | Abbrec | hen <u>H</u> ilfe |   |  |  |

Ordnen Sie nun die Möglichkeiten den vorhanden Zielfeldern zu.

Schliessen Sie nach der Zuteilung die Maske mit "OK"

# 4.2.5 Zuordnung speichern

Nun können Sie die Zuordnung als Konfiguration speichern.

| Konfiguration | Insieme Import | 🖹 Als Text berabeiten | Unbenannt vom 23:08:35 | • |
|---------------|----------------|-----------------------|------------------------|---|
|---------------|----------------|-----------------------|------------------------|---|

Um das Modul Daten importieren zu verlassen drücken Sie OK

#### Notizen

# 4.3 Daten exportieren

Um die gewünschten Daten exportieren zu können, drücken Sie den Knopf "Exportieren" 🔛 Es öffnet sich eine Maske mit einer Auswahl an Exportmöglichkeiten.

| Exp | ort in Excel         |
|-----|----------------------|
| Ехр | ort in Textdatei     |
| Ехр | ort in csv-Datei     |
| Ехр | ort in Zwischenablag |

Sobald die gewünschte Exportfunktion angewählt wird, öffnet sich ein weiteres Fenster. In diesem werden alle Angaben zu den exportierenden Daten gemacht.

Funktionsbeschreibung gleich wie beim Importieren.

## 4.3.1 Personalien - Mehrfachauswahl beim Datenexport

Sollten Sie eine Gruppe bestimmte Personen für den Datenexport selektionieren wollen, so drücken Sie die rechte Maustaste und wählen Sie die Funktion "Mehrfachauswahl".

|    | Neu<br>Löschen                 |   |
|----|--------------------------------|---|
|    | Mehrfachauswahl                |   |
|    | Filter                         | • |
|    | Sorterung                      | • |
|    | Email senden                   | + |
| 2  | Brief erstellen                | • |
|    | Faktura erstellen              | • |
| G. | Vorschau                       | + |
| 9  | Drucken                        | • |
|    | Spalteneinstellungen speichern |   |

Nun können durch drücken der Tastenkombination "Control + linke Maustaste" die gewünschten Personen ausgewählt werden.

# 5 Modul Adressen

Bei der Vereinssoftware INSIEME® steht der Adressstamm im Zentrum. Es können verschiedenste Personengruppen wie beispielsweise Aktivmitglieder, Passivmitglieder oder Lieferanten erfasst und mit den entsprechenden Zusatzinformationen ergänzt werden.

Personalien Unteradressen Chronik / Gaben Beiträge Spenden Inventar Veranstaltungen Faktura-Artikel Foto / Dokumente Zusatzdaten 1 Zusatzdaten 2

# 5.1 Personalien-Hauptadresse erfassen

| C Vereinssoftwa                                                                                                    | are - [Adresse | en]           |                    |                                     |               |               |            |                                        |              |                       | -                       |             |
|----------------------------------------------------------------------------------------------------|----------------|---------------|--------------------|-------------------------------------|---------------|---------------|------------|----------------------------------------|--------------|-----------------------|-------------------------|-------------|
| Datei Datei<br>Programme                                                                                                    | nsatz Extras   | Datenabgl     | eich Opti<br>┫ ◀ ▶ | onen Fenster Hilfe<br>▶   □ 💥   🔳 ⊘ | e f           | Y. 🖻 🛃        | š 💷 🖻      | . 🥏 🐚 ங                                |              | Reihenfolge           | Name, Vorname (Standa 🔒 | _ & ×       |
|                                                                                                    | Personalien    | Unteradresser | n Chronik /        | Gaben Beiträge Spend                | en Inventar   | Veranstaltung | gen Faktur | a-Artikel Foto / Dokumente Zusatzdater | n 1 Zusatzda | ten 2                 |                         |             |
| 6                                                                                                    | Nr.            | 200           | Initialen          | Titel 🗸 Ge                          | schlecht Männ | lich 🗸 Anree  | de Herr    | ✓ Lizenz                               | Tel. Privat  | 081-257 05 52         | Zusatzinformationen     |             |
| Adressen                                                                                                    | Verein         | Firma Curio   | n                  |                                     | ∼ Ort         |               |            |                                        | Tel. Gesch   |                       | Aktivmitglied           |             |
| and the                                                                                                    | Vorname        | Max           |                    |                                     | Vorname 2     | 2             |            |                                        | Mobiltel.    |                       |                         |             |
| and the second second s | Name           | Insieme       |                    |                                     | Name 2        |               |            |                                        | Fax          |                       |                         |             |
| Inventar                                                                                                    | 6.durau 1      | Pohnhofstrag  |                    |                                     |               |               |            |                                        | E-Mail 1     | insieme@curion.ch     |                         |             |
|                                                                                                    | Adlesse        | Dannioisuas   | 36J                |                                     |               |               |            |                                        | E-Mail 2     |                       |                         |             |
|                                                                                                    | Adresse 2      |               | 1                  |                                     |               |               |            |                                        | E Maire      |                       |                         |             |
| Anlänne                                                                                                    | PLZ / Ort      | 7000          | Chur               |                                     | Bürgerort     |               |            |                                        | www          |                       |                         |             |
| Arildsse                                                                                                    | Sprache        | D 🗸           | Beruf              | Model                               |               |               |            |                                        | Geboren      | 12.04.1996 🔐 Alter 20 |                         |             |
|                                                                                                    | Land           | CH 🗸          | Bank               | Graubündner Kantonalban             | k             |               |            |                                        | Gestorben    | <b>F</b>              |                         |             |
| 2 and                                                                                                    | Kanton         | GR 🗸          | Konto              | CK 256.30.123                       |               |               |            |                                        | Abteilung/I  | Register X            |                         |             |
| Absenzen                                                                                                    | Nationalität   | ~             | Zivilstand         |                                     |               |               |            | ~                                      | Definierbar  | $\sim$                |                         |             |
|                                                                                                    |                | Bea           | zugsperson         |                                     |               |               |            | 🗃 🗙                                    | Man.Anred    | e 💦                   |                         |             |
|                                                                                                    | ld 227         | Ber           | merkungen          |                                     |               |               |            | 8                                      |              |                       |                         |             |
| Einsatzplanung                                                                                                    | Nr. Unte       | eradresstyp   | Lizenz Initia      | alen Verein                         | Verein Ort    | Anrede        | Adressan   | rede Briefanrede Name                  | Vorname      | Name 2                | Vorname 2               | Adresse ' 🔨 |
|                                                                                                    | 12             |               |                    | TRIX Transporte                     |               | Sehr geehrt   | e          | Sehr geehrte                           |              |                       |                         | Langgass    |
|                                                                                                    | 7              |               |                    |                                     |               | Frau          | Frau       | Sehr geehrte Groll                     | Jeannette    |                       |                         | Kreuzgas    |
| Dokumente                                                                                                    | 8              |               |                    |                                     |               | Herr          | Herr       | Sehr geehrte Huber                     | Wolfgang     |                       |                         | Jochgass    |
| -                                                                                                    | 200            |               |                    | Firma Curion                        |               | Herr          | Herr       | Sehr geehrte Insieme                   | Max          |                       |                         | Bababafa    |
|                                                                                                    | 200            |               |                    | Firma Curion                        |               | Frau          | Frau       | Sehr geehrte Insieme                   | Sofia        |                       |                         | Bahnhofs    |
|                                                                                                    | 9              |               |                    |                                     |               | Frau          | Frau       | Sehr geehrte Ludwig                    | Madlaina     |                       |                         | Vorholzw    |
| Berichte 👻                                                                                                    |                |               | SM                 |                                     |               | Herr          | Herr       | Sehr geehrte Muster                    | Fritz        |                       |                         | Bühlstras:  |
| FIBU                                                                                                    | 10             |               |                    |                                     |               | Herr          | Herr       | Sehr geehrte Signer                    | Reto         |                       |                         | Dorfstr. 1  |
| Einstellungen                                                                                                    | <              |               |                    |                                     |               |               |            |                                        |              |                       |                         | >           |
| <b>=Insieme</b>                                                                                                    | Ben            | utzer: System | nadministra        | 308 Adressen                        |               |               |            |                                        |              |                       |                         |             |

Um eine neue Person erfassen zu können, betätigen Sie in der Funktionsleiste den Menüpunkt "Neuen Datensatz erfassen"

Klicken Sie mit der Maus in das entsprechende Erfassungsfeld und geben Sie dort die Angabe zur Person ein.

Durch die Bedienung des Tabulators gelangen Sie um ein Feld weiter.

Bei allen Feldern mit **Steht eine erfasste Auswahl von Vorschlägen zur Verfügung.** Diese Vorschläge können in den Stammdaten angepasst und erweitert werden.

Durch Drücken der Funktionsknöpfe werden folgende Aktionen ausgelöst.

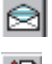

Das Mailprogramm (Outlook) öffnet sich mit der ausgewählten E-Mailadresse

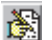

Das Textfeld öffnet sich

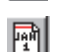

Der Kalender öffnet sich für eine Datumsauswahl

In den Feldern "Name 2" und "Vorname 2" kann für jede Adresse ein zweiter Name erfasst werden (z.B. bei "Herr und Frau" der Name der Frau). In den Adressfeldern und Anreden für Briefe werden beide Namen angezeigt (Konfiguration in der Stammdatentabelle)

## **5.2** Unteradressen erfassen

Neben Hauptadressen können auch Unteradressen erfasst und den Hauptadressen zugeordnet werden. Der Einsatz von Unteradresse ist zum Beispiel bei unterschiedlicher Rechnungs- bzw. Lieferadresse. So kann die Rechungsadresse als Haupt- und die Lieferadresse als Unteradresse erfasst werden. Diese sind dann so verknüpft und man sieht immer wie die Adressen zueinander stehen.

Um eine neue Unteradresse zu eröffnen können muss auf den Ritter "Unteradresse" gewechselt werden. Dort muss der der Knopf "Neu" gedrückt werden.

| Unteradressen                                                          | C 🗙 |
|------------------------------------------------------------------------|-----|
| 1                                                                      |     |
| Neue Unteradresse                                                      |     |
| Neue Adresse mit Übernahme der Daten der Hautadresse als Vorgabe     1 |     |
| 🔿 Neue Adresse ohne Übernahme der Daten der Hautadresse als Vorgabe    |     |
|                                                                        |     |
| C Verknüpfung mit bestehender Adresse                                  |     |
| <b>—</b>                                                               |     |
|                                                                        |     |
| <u></u> Abbrechen <u>⊟</u> iiſe                                        |     |

- 1 Die kompletten Adressangaben werden für eine dazugehörige Unteradresse übernommen. So können einfach die benötigten Angaben abgeändert werden.
- 2 Eine neue Unteradresse wird eröffnet. Alles Adressangaben müssen erfasst werden.
- 3 Mit dieser Möglichkeit wird eine Verknüpfung mit einer bestehenden Adresse hergestellt.

Mit die Auswahl bestätigen und die Adressmaske wir geöffnet. Hier können die entsprechen Anpassungen gemacht werden.

Wichtig ist, dass zu der neuen Unteradresse der entsprechende Adresstyp ausgewählt wird.

|                 | <b>_</b>                                             |
|-----------------|------------------------------------------------------|
| echungsadresse  | ×                                                    |
| ltern           |                                                      |
| itarbeiter      |                                                      |
| orstandmitglied | <b>~</b>                                             |
|                 | echungsadresse<br>ern<br>tarbeiter<br>rstandmitglied |

**Tipp** Vergessen Sie nicht die erfassten Daten auch immer zu speichern

Jeder Person kann eine oder mehrere Adresstypen/Zusatzinformationen zugeordnet werden (bis zu 100 Adresstypen pro Adresse). So kann zum Beispiel Hans Muster ein Aktivmitglied und Kassier sein.

# 5.2.1 Auswahlfelder für Zusatzinformationen / Adresstypen erstellen

Um die "Auswahlfelder für die Zusatzinformationen" anpassen oder erstellen zu können, drücken in der Menüleiste bei Extras auf "Zusatzinformationen einstellen".

| Zusatzinformationen                          |  |
|----------------------------------------------|--|
| Aktivmitglied<br>Vorstandsmitglied<br>Aktuar |  |

Es kann auch mit der rechten Maustaste ins Feld Zusatzinformationen geklickt werden.

Nun wird die Stammdatentabelle "Adresstypen" geöffnet. Hier können alle Zusatzinformationen erweitert oder angepasst werden können.

| Sta | ammdate | en bearbeiten ("Adre: | sstypen")            |           |                |      |      |        | ×        |
|-----|---------|-----------------------|----------------------|-----------|----------------|------|------|--------|----------|
| Γ   | Nr.     | Kurzbezeichnung       | Bezeichnung          | Chronik   | Filter         | Text | Code | Spalte | <b></b>  |
|     | 1001    | Passivmitglied        | Passivmitglied       | Ja        |                |      |      | 1      |          |
|     | 1002    | Vorstandsmitglied     | Vorstandsmitglied    | Ja        |                |      |      | 1      |          |
|     | 1003    | Musikkommission       |                      | Ja        |                |      |      | 1      |          |
|     | 1004    | Aktivmitglied         | Aktivmitglied        | Ja        |                |      |      | 1      |          |
|     | 2001    | Gönner / Donatoren    | Gönner / Donatoren   | Ja        |                |      |      | 2      |          |
|     | 2002    | Spender               | Spender              | Ja        |                |      | N    | 2      |          |
|     | 2003    | Lieferant             | Lieferant            | Ja        |                |      | L    | 2      |          |
|     | 2004    | Vereine               |                      | Nein      |                |      |      | 2      |          |
|     | 2005    | Hersteller            | Hersteller           | Ja        |                |      | Н    | 2      |          |
|     | 3001    | Ehrenmitglied Verein  | Ehrenmitglied Verein | Ja        |                |      |      | 3      |          |
|     | 3002    | Kant, Veteran         | Kant, Veteran        | Ja        | N              |      |      | 3      |          |
|     | 3003    | Eidg. Veteran         | Eidgen. Veteran      | Ja        | 43             |      |      | 3      |          |
|     |         |                       |                      |           |                |      |      |        | <b>_</b> |
|     |         |                       | <u> </u>             | Abbrecher | n <u>H</u> ife |      |      |        |          |

# 5.2.2 Stammdatentabelle "Adresstypen"

In der Stammdatentabelle "Adresstypen" werden die eröffneten Zusatzinformationen abgespeichert.

| Vereinssoftw<br>😵 Datei Daten         | are - [Sta<br>satz Ansi                            | immidaten ".<br>cht Extras | Adresstypen "]<br>Datenabgleich Optionen Fenster Hilfe |                                      |         |              |                             |      |      |        |      |
|---------------------------------------|----------------------------------------------------|----------------------------|--------------------------------------------------------|--------------------------------------|---------|--------------|-----------------------------|------|------|--------|------|
| Programme<br>FIBU                     | Programme<br>I I I I I I I I I I I I I I I I I I I |                            |                                                        |                                      |         |              |                             |      |      | 88 Q+  |      |
| Einstellungen                         | Tabelle                                            | Adresstyper                | 1                                                      | 💌 🗖 Alle Tabellen s                  | ichtbar |              |                             |      |      |        |      |
|                                       | Id                                                 | Nr.                        | Kurzbezeichnung                                        | Bezeichnung                          | Chronik | Chronik (ID) | Filter                      | Text | Code | Spalte | (nu) |
|                                       |                                                    | 1                          | 11 Berg und Ski - Sektionspräsident                    | Berg und Ski - Sektionspräsident     | Ja      | 1            | Vorstand,Berg und Ski       |      |      |        | 1    |
| w.                                    |                                                    | 2                          | 12 Berg und Ski - Sektionspräsident STV                | Berg und Ski - Sektionspräsident STV | Ja      | 1            | Vorstand,Berg und Ski       |      |      |        | 1    |
| Mandanten                             |                                                    | 3                          | 13 Berg und Ski-Spielleiter                            | Berg und Ski - Spielleiter           | Ja      | 1            | Vorstand,Spiel,Berg und Ski |      |      |        | 1    |
|                                       |                                                    | 4                          | 14 Berg und Ski-Trainer                                | Berg und Ski-Trainer                 | Ja      | 1            | Vorstand,Spiel,Berg und Ski |      |      |        | 1    |
| <u> </u>                              |                                                    | 5                          | 16 Berg und Ski-Kassier                                | Berg und Ski - Kassier               | Ja      | 1            | Vorstand,Berg und Ski       |      |      |        | 1    |
|                                       |                                                    | 6                          | 17 Berg und Ski-Aktuar                                 | Berg und Ski-Aktuar                  | Ja      | 1            | Vorstand,Berg und Ski       |      |      |        | 1    |
| Vereinsdaten                          |                                                    | 7                          | 18 Berg und Ski - Schiedsrichter                       | Berg und Ski - Schiedsrichter        | Ja      | 1            | Spiel,Berg und Ski          |      |      |        | 1    |
| V OI OI III O O O O O                 |                                                    | 8                          | 19 Berg und Ski-Coach                                  | Berg und Ski-Coach                   | Ja      | 1            | Spiel,Berg und Ski          |      |      |        | 1    |
| 1525                                  |                                                    | 9                          | 20 Berg und Ski-Berater                                | Berg und Ski-Berater                 | Ja      | 1            | Spiel,Berg und Ski          |      |      |        | 1 🖕  |
| · · · · · · · · · · · · · · · · · · · |                                                    |                            |                                                        |                                      |         |              |                             |      |      |        | Þ    |
| Insiem                                | 2                                                  | Benutzer: ins              | sieme 170 Datensätze                                   |                                      |         |              |                             |      |      |        |      |

| 1 | 2 | 3 | 4 | 56  | 7 | 8 | 9 | 10 |
|---|---|---|---|-----|---|---|---|----|
| • | 4 | 5 | - | 5 0 | 1 | 0 | 3 | 10 |

## Beschreibung der Funktionen

| 1   | Die Id wird automatisch von der Software generiert. Kann nicht abgeändert werden.                                                                                                    |
|-----|----------------------------------------------------------------------------------------------------|
| 2   | Die Nr. kann beliebig selber gewählt werden. Diese Nummer dient auch zur Sortierung                                                                                                    |
| 3+4 | In den Feldern Kurzbezeichnung und Bezeichnung wird der Text angegeben                                                                                                    |
| 5   | In dem Feld Chronik wird angegeben ob diese Auswahl auch in der Chronik geführt werden soll.<br>Auswahl: Ja oder Nein                                                                                                   |
| 6   | Im Feld 6 ist die Chronik-ID aufgeführt, welche sich auf das Feld 5 bezieht. 0 = Nein, 1 = Ja                                                                                                    |
| 7   | In der Tabelle "Filter" können verschiedene Gruppen zusammengestellt werden. Diese erscheinen im Modul Adressen beim Filtern als Schnellauswahl. Mehrere Einträge (Gruppen) müssen durch ein , (Komma) getrennt werden. |
| 8   | Reserve                                                                                                    |
| 9   | Reserve                                                                                                    |
| 10  | Soll die Bezeichnung in den Personalien als Funktionstyp angezeigt werden, so muss eine <b>1</b> stehen. Ist die Tabelle leer so wird der entsprechende Adresstyp nicht angezeigt.                                      |

# Achtung

Sobald Adressen den Zusatzinformationen zugewiesen sind, dürfen die Zusatzinformationen **nicht** mehr gelöscht werden. Ebenfalls darf die Position **nicht** verschoben werden.

# **5.3** Zusatzinformationen einer Adresse zuordnen

Im Modul "Adressen" bei der Rubrik "Personalien" muss die gewünschte Adresse ausgewählt werden.

Durch drücken des Knopfes ... erscheint die Auswahlmaske mit den möglichen Zusatzinformationen welche in den Stammdaten eröffnet wurden.

| Personalien | Unteradressen   Chronik / Gaben   Beiträge   Spenden   Inventar   Veranstaltungen   Faktura-Artike | I 🗍 Foto / Dokumente 🛛 Wettkämpfe / Ranglisten 🛛 Zusatzdaten 2 |
|-------------|----------------------------------------------------------------------------------------------------|----------------------------------------------------------------|
| GPNR        | 1131 Initialen ADS Geschlecht Männlich 💌 Anrede Herr 💌 Lizenz. Nr.                                 | Tel. Privat 081-257 05 52 Zusatzinformationen                  |
| Verein      | Curion Inforamatik AG 💽 Ort Chur Verein Nr.                                                        | Tel. Gesch. 081-257 05 20                                      |
| Vorname     | Adriano                                                                                            | Mobiltel. 079-695 12 56                                        |
| Name        | Schrofer DE-Kurzzeichen ADS007                                                                     | Fax                                                            |

| Personalien   Unteradressen   Chronik / Gaben   Beiträge   Spenden   Inventar   Veranstaltungen   Faktura-Artikel   Foto / Dokumente   Wettkämpfe / Ranglisten   Diverses |                           |                                    |  |  |  |
|----------------------------------------------------------------------------------------------------|---------------------------|------------------------------------|--|--|--|
| Nr. 2 Initialen ADS Geschlecht Männlich 🗹 Anrede Herr Du 🔽 Lizenz                                                                                                    | Tel. Privat 081-257 05 52 | Zusatzinformationen                |  |  |  |
| Organisation Verein Curion Informatik AG                                                                                                    | Tel. Gesch. 081-257 05 50 | Aktivmitglied<br>Vorstandsmitglied |  |  |  |
| Vorname Adriano                                                                                                    | Mobiltel. 079-695 12 56   | Aktuar                             |  |  |  |
| Name Schrofer                                                                                                    | Fax 081-257 05 59         |                                    |  |  |  |

| Chronik     | ×                  |  |  |  |  |  |  |
|-------------|--------------------|--|--|--|--|--|--|
| Von         | 30.11.2011         |  |  |  |  |  |  |
| Bis         |                    |  |  |  |  |  |  |
| Bezeichnung | Aktivmitglied      |  |  |  |  |  |  |
|             |                    |  |  |  |  |  |  |
| Bemerkungen |                    |  |  |  |  |  |  |
|             |                    |  |  |  |  |  |  |
| Fremdverein |                    |  |  |  |  |  |  |
| <u>0</u>    | K <u>Abbrechen</u> |  |  |  |  |  |  |

Sobald eine Zusatzinformation bei welcher "mit einen Chronikeintrag" definiert wurde, eingesetzt wird, scheint die Chronikmaske. Hier können die genauen Informationen wie Datum "Von", Bezeichnung und Bemerkungen erfasst werden. Diese Angaben werden in der Rubrik "Chronik/Gaben" abgelegt.

# 5.3.1 Angaben Aktivmitglied in einem Fremdverein

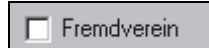

Wird bei den Aktivmitgliedern die Chronik erfasst, so muss wenn es sich **nicht** um Stammverein handelt, der Punkt "Fremdverein" angewählt werden.

Wird dieser Punkt nicht angewählt, werden alle Aktivjahre in der Liste "Anzahl Jahre im Verein" aufgelistet.

# 5.4 Chronik / Gaben

In der Rubrik Chronik / Gaben wir die ganze Geschichte im Zusammenhang zum Verein archiviert.

# 5.5 Modul Beiträge

# 5.5.1 Erfassung der Beitragsarten in den Stammdaten

In den Stammdaten können Beitragsarten erfasst werden. Über das Feld "Nr." wird die Reihenfolge der Auflistung geregelt.

|   | Tabelle | Beitr | agsarten | ¥                  |             |
|---|---------|-------|----------|--------------------|-------------|
| ſ | Id      | -     | Nr.      | Kurzbezeichnung    | Bezeichnung |
|   |         | 1     | 1        | Passivbeitrag 2005 |             |
|   |         | 2     | 2        | Passivbeitrag 2006 |             |
| ſ |         | 3     | 3        | Passivbeitrag 2007 |             |

# 5.5.2 Importieren von Beiträgen

Wenn eine Liste (z.B. Excel) mit erfassten Beiträgen vorhanden ist, kann diese importiert werden.

Starten Sie unter dem Menüpunkt "Daten importieren" die Funktion "Import Beiträge aus Zwischenablage". Es erscheint die Importmaske in welcher die entsprechenden Felder zugeordnet werden können.

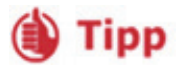

Damit schon erfasste Adressen nicht nochmals erfasst werden, müssen die gewünschten Suchkriterien angegeben werden.

Sofern die **Id** in der Excel-Liste vorhanden ist, muss nur diese in "Suche nach Feld" angegeben werden. Wenn keine **Id** vorhanden ist, d ken Sie den Knopf und wählen Sie folgende Felder aus.

# 5.5.3 Excel-Liste für die Erfassung vorbereiten

Wenn Sie die einbezahlten Beiträge nicht direkt in INSIEME®, sonder in einer Liste erfassen wollen, so exportieren Sie die selektionierten Adressen in eine Excel-Liste.

Die Excel-Liste mit allen ausgewählten Adressen wird automatisch geöffnet.

|     | A   | B                    | C        | D       | E                | F    | G       | Н              | Ì      | J      | K                  |
|-----|-----|----------------------|----------|---------|------------------|------|---------|----------------|--------|--------|--------------------|
| 1   | ld  | Organisation         | Name     | Vorname | Adresse          | PLZ  | Ort     | Passivmitglied | Betrag | Datum  | Passivbeitrag 2007 |
| 2   | 256 | Curion Informatik AG | Schrofer | Adriano | Bahnhofstrasse 3 | 7000 | Chur    | Ja             |        |        | Passivbeitrag 2007 |
| 3   | 148 | Max Bau AG           | Müller   | Max     | Strässli 275     | 7203 | Trimmis | Ja             |        |        | Passivbeitrag 2007 |
| 4   | 456 | Pappeterie Pfister   |          |         | Kreuzgasse       | 7000 | Chur    | Ja             |        |        | Passivbeitrag 2007 |
| - 5 | 896 |                      | Krauter  | Jahann  | Blumenweg        | 7000 | Chur    | Ja             |        |        | Passivbeitrag 2007 |
| 6   | 321 |                      | Hutter   | Karl    | Stumpenweg       | 7000 | Chur    | Ja             |        |        | Passivbeitrag 2007 |
| - 7 | 789 |                      | Klaus    | Jürg    | Montalinstrasse  | 7000 | Chur    | Ja             |        |        | Passivbeitrag 2007 |
|     |     |                      |          |         |                  |      |         |                |        | $\neg$ |                    |

# 5.6 Auflistung der einbezahlten Beiträgen

Über den Menüpunkt "Vorschau" oder "Drucken" kann die "Beitragsliste hoch" ausgedruckt werden.

Über die Selektionsmaske können Zeitraum und Beitragsart ausgewählt werden.

# 5.7 Beiträge in FIBU überragen

Damit erfasste Beiträge nicht noch einmal in der INSIEME®-FIBU erfasst werden müssen, kann unter Extras der Menüpunkt "Beiträge in FIBU übertragen" ausgewählt werden.

# 5.8 Modul Spenden

Dieses Modul verhält sich ähnlich wie das Modul Beiträge.

## 5.9 Inventar der Person zugeordnet

In der Rubrik Inventar ist ersichtlich welches Material zur Zeit im Besitz der ausgewählten Person ist.

## 5.10 Zusatzdatenfelder

In den Adressdaten wurden zwei neue Rubriken "Zusatzdaten 1" und "Zusatzdaten 2" integriert. In diesen Rubriken können eigene Datenbankfelder zusammengesellt und definiert werden.

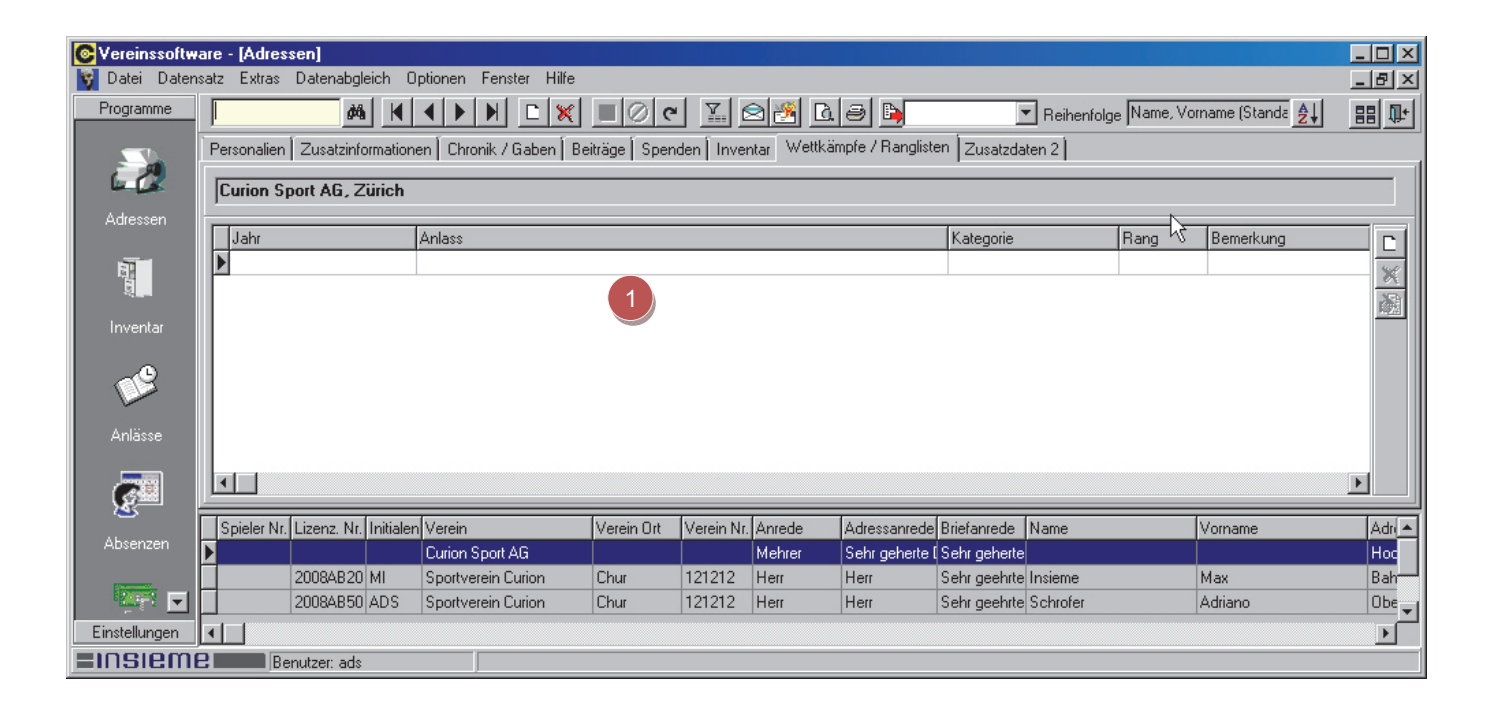

#### 5.10.1 Konfiguration der Zusatzdatenfelder

Um die Datenfelder in den Zusatzdaten definieren zu können, muss im Bereich 1 die rechte Maustaste gedrückt werden.

Nun erscheint eine Maske mit verschieden Funktionen.

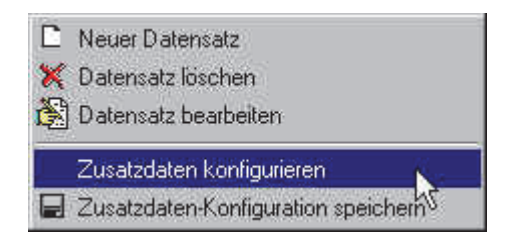

Drücken Sie die Funktion "Zusatzdaten konfigurieren". Es wird eine weitere Maske geöffnet.

In der Maske "Zusatzdaten konfigurieren", sind alle möglichen Feldtypen aufgeführt. Damit Sie nun die entsprechende Konfiguration vornehmen können, müssen durch drücken der Pfeiltaste alle Feldtypen in das Feld "Verfügbare Felder" verschoben werden.

| zeichnung Register | Zusatzdaten 1 |                 |               |                   |             |                 |              |
|--------------------|---------------|-----------------|---------------|-------------------|-------------|-----------------|--------------|
|                    |               |                 |               | 1                 |             |                 |              |
| sgewahlte Felder   | Ir.u.         | In the second   | land and la   |                   | F-1.0       | In the state    | 1            |
| Feidiname          | Feldtyp       | Feldbezeichnung | Anzeigerormat |                   | Feldtyp     | Feldbezeichnung | Anzeigerorma |
|                    |               |                 |               | ADRDATAT ADR VORK | Text (32)   |                 |              |
|                    |               |                 |               | ADRUATAT_ADR_VURN | T ext (32)  | Vorname         |              |
|                    |               |                 |               |                   | 1 ext (64)  | Urganisation    |              |
|                    |               |                 | N             | ADRUATA1_IXI1     | Text (255)  | Text 1          |              |
|                    |               |                 |               | ADRDATA1_IXI2     | 1 ext (255) | Text 2          |              |
|                    |               |                 |               | ADRDATA1_TXT3     | Text (255)  | Text 3          |              |
|                    |               |                 |               | ADRDATA1_TXT4     | Text (255)  | Text 4          |              |
|                    |               |                 |               | ADRDATA1_TXT5     | Text (255)  | Text 5          |              |
|                    |               |                 |               | ADRDATA1_TXT6     | Text (255)  | Text 6          |              |
|                    |               |                 |               | ADRDATA1_TXT7     | Text (255)  | Text 7          |              |
|                    |               |                 |               | ADRDATA1_TXT8     | Text (255)  | Text 8          |              |
|                    |               |                 |               | ADRDATA1_TXT9     | Text (255)  | Text 9          |              |
|                    |               |                 |               | ADRDATA1_INT1     | Zahl        | Zahl 1          |              |
|                    |               |                 |               | ADRDATA1_INT2     | Zahl        | Zahl 2          | 1            |
|                    |               |                 |               | ADRDATA1_INT3     | Zahl        | Zahl 3          |              |
|                    |               |                 |               | ADRDATA1_INT4     | Zahl        | Zahl 4          |              |
|                    |               |                 |               | ADRDATA1_INT5     | Zahl        | Zahl 5          |              |
| 1                  |               |                 | *             | ADRDATA1 INT6     | Zahl        | Zahl 6          |              |
|                    |               |                 |               | ADRDATA1 INT7     | Zahl        | Zahl 7          |              |
| bezeichnung        |               | Anzeigefior     | mat           |                   |             | 1               |              |
| -                  |               |                 | 3             |                   |             |                 | <u></u>      |

Nun können Sie mit der Pfeiltaste die gewünschten Feldtypen in das Feld "Ausgewählte Felder" verschieben und somit die Zusatzdaten konfigurieren.

Die Feldbezeichnung kann abgeändert und das gewünschte Anzeigeformat angepasst werden.

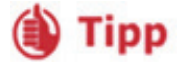

#### Einstellungen Anzeigeformate

| Format | Beispiel   | Konfiguration |
|--------|------------|---------------|
| Zahl   | 1'000      | 1             |
| Zahl   | 1000.00    | 1.00          |
| Zahl   | 1'000.00   | ,1.00         |
| Zeit   | 13:15      | hh:nn         |
| Zeit   | 13:15:40   | hh:nn:ss      |
| Datum  | 31.12.08   | dd.mm.yy      |
| Datum  | 31.12.2008 | dd.mm.yyyy    |

# 6 Weitere nützliche Funktionen

## 6.1 Suchen

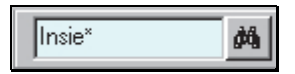

In den verschieden Suchfenster kann nach Namen, Adressen, Faktura-Nummer, etc. gesucht werden.

Mit Eingabe des \* am Anfang oder am Schluss kann die Suche eingeschränkt werden.

## 6.2 Sortierung der Adressangaben

Die Adresstabellen können nach der gewünschten Reihenfolge sortiert werden. Um die Sortierung einstellen zu können, muss die Funktionstaste "Sortierung" gedrückt werden.

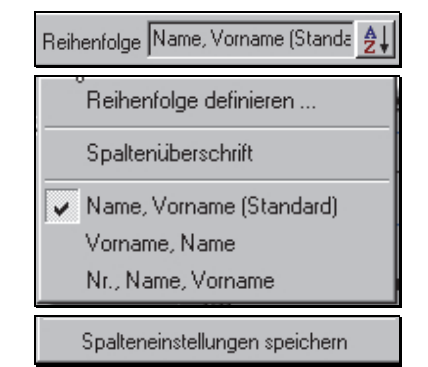

¥ + 📉

## 6.3 Filtern nach Zusatzinformationen und Unteradressen

Um die Adressen nach den zugeteilten Zusatzinformationen zu filtern, muss folgender Funktionsknopf Filtern nach Zusatzinformationen und Unteradressen gedrückt werden.

Es öffnet sich die Filtermaske in welcher als erstes nach der gewünschten Zusatzinformation gefiltert werden kann.

| Filtern nach Zusatzinformationen und U                                                                                                    | nteradressen                       | ×                     |
|----------------------------------------------------------------------------------------------------|------------------------------------|-----------------------|
| Verfügbare Adresstypen                                                                                                    | Ausgewählte Adresstypen            | Schnellauswahl        |
| Aktuar Aktuar Aktuar Aktuar Aktuar Aktuar Beistzer CISM Veteran Ehrennitglied Verein Eidg. Veteran Erhallt Club-Vereinsheft Görner / Donatoren Henry Dunant-Medaille Hersteller Kant. Ehrernveteran Kant. Veteran Kant. Veteran Kassier Leiter/Diigent/Trainer Lieferant Materialverwalter Musik Veteran Kassier Kassier Kassi | Aktivmitglied                      | Veteranen<br>Vorstand |
| Nur Hauptadressen     Nur Unteradressen     Hauptadressen und Unteradressen     Hauptadressen (Wenn keine Unteradressen     Sprache                                                                                                    | n) und Unteradressen               |                       |
|                                                                                                    | OK <u>A</u> bbrechen <u>H</u> ilfr |                       |

Im Weiteren können nach folgenden Kriterien die Filterungen spezifiziert werden.

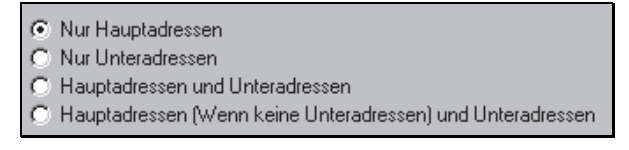

6.4 Filtern nach Inhalte in verschieden Feldern

In den verschiedenen Modulen ist die Filterfunktion integriert.

Um diese Funktion anzuwenden, muss der Knopf Filter **um** gedrückt werden.

Eine neue Maske wird geöffnet. In dieser Maske sind alle Felder enthalten, welche sich in diesem Modul befinden.

| Filterdefinition        |         |                     | ×          |
|-------------------------|---------|---------------------|------------|
| Konfiguration           |         | Als Text berabeiten | •          |
| Feldfilter Filter als T | ext ]   |                     |            |
| Adresse 2               | Nicht   |                     | <u> </u>   |
| PLZ                     | Nicht   |                     | <u> </u>   |
| Ort                     | Nicht   | Trimmis             | <u> </u>   |
| Bürgerort               | Nicht   |                     | <u> </u>   |
| Tel.Privat              | Nicht   |                     | <u> </u>   |
| Tel.Geschäft            | Nicht   |                     | <u> </u>   |
| Tel.Mobil               | 🗖 Nicht |                     | <u> </u>   |
| Fax                     | 🗖 Nicht |                     | <u> </u>   |
| E-Mail 1                | 🔲 Nicht |                     | <u> </u>   |
| E-Mail 2                | Nicht   |                     | <b>X X</b> |
|                         |         | K                   |            |

Wählen Sie nun das gewünschte Feld aus und selektionieren Sie diejenigen Daten welche gefiltert werden sollen. Hier zum Beispiel bei dem Ort die Ortschaft Trimmis.

Um die Filterauswahl rückgängig zu machen wählen Sie die Knöpfe in die gegen gesetzte Richtung.

Sobald Sie die Auswahl bestätigen, werden der Filter und die gefilterten Daten aufgelistet.

| Aktivmitglied, Nur Hauptadressen               | Y<br>==              | = + 📉          |
|------------------------------------------------|----------------------|----------------|
| U'Ort'' = Trimmis                              |                      | ¥.             |
| Gewählte Filterung                             | Filter ändern ein    | Filter löschen |
| Die gewählte Filterfunktion kann gespeichert w | erden.               |                |
| Um den Filter auszuschalten muss der Knopf "   | Filter aus" 💌 gedrüc | kt werden.     |

6.5 Modul Serienbrief

Im Modul "Serienbriefe" können Briefe aus Vorlagen oder ohne Vorlage, für eine oder mehreren Adressen geschrieben und generiert werden.

## 6.5.1 Briefmaske ohne Vorlage ausfüllen

Brief schreiben ohne Vorlage:

## 6.5.2 Briefvorlage erstellen

In den Stammdaten können Briefvorlagen erstellt werden. Brief schreiben ohne Vorlage:

# 7 Menüpunkt Extras

## 7.1 Identische Unteradressen entfernen

Wenn Unteradressen identisch mit den Hauptadressen sind, können diese identischen Unteradressen über diese Funktion entfernt werden.

## 7.2 Verstorbene sichtbar

Wenn die Adressen von verstorbenen Personen gelöscht werden, geht auch die ganze Chronik zu diesen Personen verloren. Damit diese Adressen nicht gelöscht werden müssen, werden aller Personen welche bei "Gestorben" ein Datum enthalten nicht mehr dargestellt. Sollen diese verstorbenen Personen jedoch in der Adressverwaltung gefunden werden, so kann der Menüpunkt "Verstorben sichtbar" eingestellt werden.

# 7.3 Menüpunkt Optionen

Folgende Funktionen sind im Menüpunkt "Optionen" enthalten.

| Optionen Fenster Hilfe                               |   |
|------------------------------------------------------|---|
| 🗸 Hauptmenu Anzeigen                                 | 1 |
| Datenbank-Update                                     | 2 |
| Datenbank sichern                                    | 3 |
| Berichte importieren                                 | 4 |
| Passwort ändern                                      | 5 |
| Programm, Hilfedokumente oder Berichte aktualisieren | 6 |
| Einstellungen                                        | 7 |

# Beschreibung zu den einzelnen Funktionen:

| Nr. | Beschreibung                                                 |
|-----|--------------------------------------------------------------|
| 1   | Modulleiste links ausschalten                                |
| 2   | Die Datenstruktur kann manuell aktualisiert werden           |
| 3   | Es wird eine Sicherung in ein vordefinierten Ordner erstellt |
| 4   | Berichte können importiert werden                            |
| 5   | Das persönlich Passwort kann geändert werden                 |
| 6   | Programm, Hilfedokumente oder Berichte aktualisieren         |
| 7   | Verschiedene Einstellungen können definiert werden           |

# 7.4 Datenbank sichern

Über den Menüpunkt "Datenbank sichern" kann die Datenbank in eine gewünschtes Verzeichnis gesichert werden.

© Copyright Curion Informatik AG

# 7.5 Programm, Hilfedokumente oder Berichte aktualisieren

Sobald ein Update vorhanden ist, wird beim Starten von INSIEME® dieses dem Benutzer mitgeteilt.

| Verfügbare Programmaktua | lisierungen                                                                                       | × |
|--------------------------|---------------------------------------------------------------------------------------------------|---|
| Modulbeschreibung        | Version / Infromation                                                                             |   |
| Programm                 | 03.03 vom 08.08.2011 (bereits aktuell)                                                            |   |
| ☑ Hilfe-Dokumente        | 04.01 vom 11.01.2012                                                                              |   |
| 🗖 Berichte               | 01.01 vom 18.01.2012 (bereits aktuell)<br>Die zu imoprtierenden Berichte können ausgewählt werden |   |
|                          |                                                                                                   |   |
|                          | INSIEME® - Die Software für jeden Verein                                                          |   |
| 1 2 3 5                  | News und Informationen unter 🔊                                                                    |   |
| CURION                   | www.dievereinssoftware.ch                                                                         |   |
|                          | QK Abbrechen Hile                                                                                 |   |

Unter dem Menüpunkt bei Optionen kann das Update gestartet werden.

## 7.6 Neue Programmversion

Es wir auf die neuste Programmversion hingewiesen. Durch drücken des OK-Knopfes wird die neuste Version installiert.

#### 7.7 Hilfe-Dokumente

Es wir auf neue Bedienungsanleitungen und Hilfe-Dokumente hingewiesen. Diese können so aktualisiert werden.

# 7.8 Import Berichte

Die zu importierenden Bereichte werden aufgelistet.

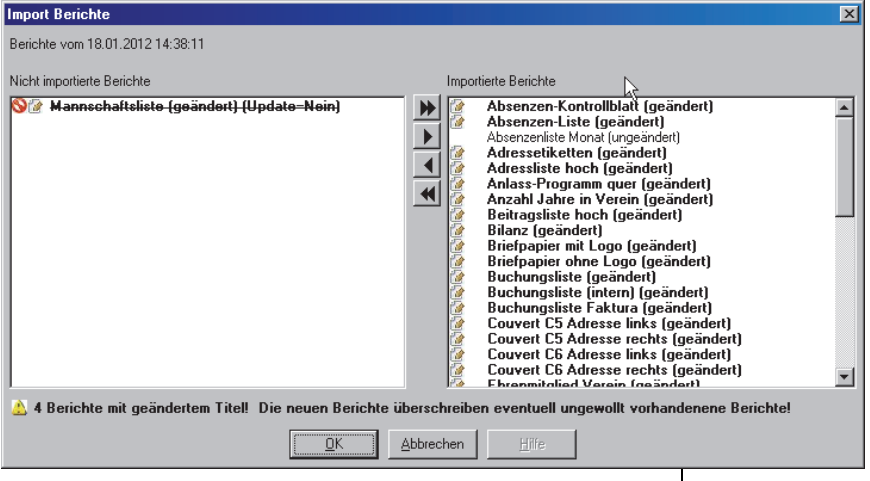

Durchgestrichen Bereichte sind im Berichtgenerator mit Updat "Nein" markiert. Sollen diese Berichte trotzdem importiert werden, so können diese mit den Pfeiltasten in das rechte Fenster verschoben werden Hier werden alle Bereichte aufgelistet, welche importiert werden

# 8 Listengenerator

Unter dem Menüpunkt "Drucken" 🛃 kann für das jeweilige Modul eine individuelle Liste zusammengestellt werden.

Wahlen Sie im Modul den Menüpunkt (Name)-liste. Es wird das Listedefinitionsfenster geöffnet.

| eluaten       |                                   |              |   | Ursp <b>y</b> ngsdaten 🛛 | Unsichtbare Felder |
|---------------|-----------------------------------|--------------|---|--------------------------|--------------------|
| Ursprungsfeld | Zielfeld Sr                       | paltenbreite |   | Ursprungsfeld            | Zugeordnet         |
| Nr.           | Nr.                               | 9            |   | Nr.                      | Ja                 |
| Name          | Name                              | 40           |   | Initialen                | Nein               |
| Vorname       | Vorname                           | 35           |   | Organisation             | Nein               |
| Adresse 1     | Adresse 1                         | 58           |   | Name                     | Ja                 |
| PLZ           | PLZ                               | 9            | • | Vorname                  | Ja                 |
| Dit           | Ort                               | 16.9         |   | Adresse 1                | Ja                 |
| Fel.Privat    | Tel.Privat                        | 20           | 5 | Adresse 2 4              | Nein               |
| Tel.Mobil     | Tel.Mobil                         | 20           |   | PLZ                      | Ja                 |
| E-Mail 1      | E-Mail 1                          | 60           |   | Ort                      | Ja                 |
|               |                                   |              |   | Tel.Privat               | Ja                 |
|               |                                   |              |   | Tel.Geschäft             | Nein               |
|               |                                   |              |   | Tel.Mobil                | Ja                 |
|               |                                   |              |   | Fax                      | Nein               |
| (1)           | o Doton zu ändern - Donzelklick   |              |   | E-Mail 1                 | Ja                 |
| (Uni di       | e Daten zu andern = Dopperklick i |              |   | E-Mail 2                 | Nein               |
|               |                                   |              |   | www                      | Nein               |
|               |                                   |              |   | Beruf                    | Nein               |
|               |                                   |              | - |                          |                    |

# 8.1 Drucken

Bei jedem Modul können die dazugehörigen Blätter, Listen und Dokumente gedruckt werden.

#### Notizen

# 9 Modul Inventar

In der Inventarverwaltung wird sämtliches Material erfasst und verwaltet. In den einzelnen Informationsfelder können die wichtigsten Informationen zum Anschaffungsjahr, Preis, Spender etc. hinterlegt werden.

Hier wird auch die Verknüpfung zwischen Inventar und Lagerort bzw. an wen das Material als Leihgabe abgegeben wurde erfasst.

Material Chronik / Reparaturen

# 9.1 Material erfassen

| C Vereinssoftwa                            | are - [Inventar]               |                                                     |                 |            |                          |               |                 |               |                              | - 🗆 ×     |
|--------------------------------------------|--------------------------------|-----------------------------------------------------|-----------------|------------|--------------------------|---------------|-----------------|---------------|------------------------------|-----------|
| Daten Datenabgleich Optionen Fenster Hille |                                |                                                     |                 |            |                          |               |                 |               |                              | _ & ×     |
| Programme                                  | <u>#4</u>                      | $ \mathbf{H}  \mathbf{A}   \mathbf{F}   \mathbf{H}$ | <u>□ ¥ ■⊘ ୯</u> | 🔟 🖸 🔤 🚺    | <u>h</u>                 |               |                 | 💌 Reihenfolge | Inventar-Nr., Artikel-Nr., 🛓 |           |
|                                            | Material Chronik / Reparaturen |                                                     |                 |            |                          |               |                 |               |                              |           |
| 6.62                                       | Inventar-Nr.                   | Artike                                              | I-Nr.           |            |                          |               | Gespendet durch |               |                              | 10        |
| Adressen                                   | Bezeichnung Stöcke             | e links                                             |                 |            |                          | •             | Anschaffung am  | 12.06.2007    |                              |           |
| a <u>n</u>                                 | Hersteller Puma                |                                                     |                 |            |                          | ia.           | Preis           | 96.00         |                              |           |
| S.                                         | Lieferant Curion S             | Sport AG, Zürich                                    |                 |            |                          | 10            | Menge           | 20            | đ                            | Ausgabe   |
| Inventar                                   | Artikelgruppe Sportart         | ikel / Sportgerät                                   |                 | •          | Zustand neuwertig        | •             | Lagerort        | Materialdepot | · 1                          | Rücknahme |
|                                            |                                |                                                     |                 |            |                          |               |                 |               |                              |           |
| Anlässe                                    | Bemerkungen                    |                                                     |                 |            |                          |               |                 |               |                              |           |
|                                            |                                |                                                     |                 |            |                          |               |                 |               |                              |           |
| <u>S</u>                                   |                                |                                                     |                 |            |                          |               |                 |               |                              |           |
| Absenzen                                   | 1                              |                                                     |                 |            |                          |               |                 |               |                              | لنصح      |
|                                            | Bezeichnung                    | Inventar-Nr.                                        | Artikel-Nr.     | Hersteller | Lieferant                | Gespendet dur | ch Anschaffun   | g am Preis    | Menge Lagerort               | <u> </u>  |
| 12.5                                       | Bälle Grösse 2                 |                                                     |                 |            | Curion Sport AG, Zürich  |               |                 | 5.00          | 0 10 Schrank Turr            | ihalle    |
| 10 T                                       | Stöcke links                   |                                                     |                 | Puma       | Curion Sport AG, Zürich  |               | 12.06.2007      | 96.00         | 0 20 Materialdepo            |           |
| Faktura                                    | Stöcke links                   |                                                     |                 | Puma       | Curion Sport AG, Zürich  |               | 12.06.2007      | 96.00         | 0 1 Schrofer Adri            | ano       |
|                                            | Schweissbänder                 | 12                                                  | Sch-1245        | Puma       | Curion Sport AG, Zürich  |               |                 | 18.00         | 0 10 Materialdepol           |           |
| └── <sup> </sup> +++ <b> </b> •            | Stuipen schwarz (Paar)         | 518                                                 |                 | Adidas     | Lurion Sport ALi, Zurich |               |                 | 32.00         | U 20 Materialdepo            |           |
| Einstellungen                              | •                              |                                                     |                 |            |                          |               |                 |               |                              | Þ         |
| =Insieme                                   | Benutzer: ads                  |                                                     |                 |            |                          |               |                 |               |                              |           |

Um einen neuen Artikel im Inventar aufzunehmen, betätigen Sie in der Funktionsleite den Menüpunkt "Neuen Datensatz erfassen". Klicken Sie mit der Maus in das entsprechende Erfassungsfeld und geben Sie dort die Angabe zu den Artikel ein.

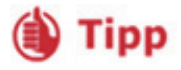

Wenn es mehrere Stücke des gleichen Artikels vorhanden sind und diese nicht speziell einzeln erfasst werden müssen, so erfassen Sie die gesamte Anzahl im Feld Menge.

# 9.2 Ausgabe von Material an Vereinsmitglieder

22.02.2012

Loihe anMitglie

Um Material an die Vereinsmitglieder abgegeben zu können, muss der gewünschte Artikel gesucht und markiert werden.

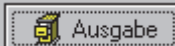

Chronik

Von

Bis

Bezeichnung

Adresse

Drücken Sie den Knopf Ausgabe. Ein neues Fenster wird geöffnet.

×

In diesem Fenster werden die Angaben zur Ausgabe erfasst.

"Von Datum" und die "Bezeichnung"

Drücken Sie den Knopf Adresse und wählen Sie die entsprechende Person aus.

|    | Adressaus | vahl            |                    |                  |         |          |          |                 |
|----|-----------|-----------------|--------------------|------------------|---------|----------|----------|-----------------|
|    | Filter    |                 |                    | Adresst          | ур      |          | ]        |                 |
|    | Nr. L     | izenz Initialen | Organisation       | Organisation-Ort | Org.Nr. | Name     | Vorname  | Adresse 1       |
|    | 15        |                 |                    |                  |         | Honegger | Reto     | Schellengergs   |
|    | 16        | HuC             | Spotverein Curion  |                  |         | Huber    | Conradin | Kreuzgasse      |
| OK | 1 17      |                 |                    |                  | -¢-     | Huber    | Mathias  | Saltinisstr. 25 |
|    | 📑 🕨 200 S | AM2: MI         | Verein Curion      |                  |         | Insieme  | Max      | Bahnhofstrass   |
|    | 201       | IS              | Musikverein Curion |                  |         | Insieme  | Sofia    | Bahnhofstrass   |

Das Material wird nun direkt bei der ausgewählten Adresse in der Rubrik "Inventar" aufgeführt.

| Personalien Unteradressen | Chronik / Gaben Beiträge Spenden Inventar    | Veranstaltungen Fak | tura-Artikel 🗍 Foto / Dokumente 🗍 Wettkä | in 💶 🕨 |
|---------------------------|----------------------------------------------|---------------------|------------------------------------------|--------|
| 200, Verein Curion, Ma    | x Insieme, Chur                              |                     |                                          |        |
| Inventar                  |                                              |                     |                                          |        |
| Datum von Datum bis       | Material                                     | Bezeichnung         | Bemerkung                                | -<br>  |
| 22.02.2012                | Einsatzjacke, Ausführung Samariter, XS, S019 | Leihe anMitglied    |                                          |        |
|                           |                                              |                     |                                          |        |
| I                         |                                              |                     |                                          |        |

# 9.3 Rücknahme von Material ins Lager

# 9.3.1 Rücknahme über die Adresse

Wenn Sie einen Artikel von einer Person zurücknehmen wollen, gehen Sie bei der Adresse in der Rubrik "Inventar" auf den entsprechenden Artikel.

Drücken Sie den Punkt "Rücknahme" II. Es öffnet sich die Rückgabemaske in welcher das Datum und den neuen Lagerort eingegeben werden kann

| Rückgabe                                  | ×        |
|-------------------------------------------|----------|
| Von 22.02.2012                            |          |
| Bis 31.12.2012 🛒                          |          |
| Bezeichnung Depot/Lager                   | <b>-</b> |
|                                           | _        |
| Adresse Insieme Max                       | 10       |
| Bemerkungen                               |          |
|                                           |          |
| Neuer Lagerort                            | <b>-</b> |
| <u>O</u> K <u>Abbrechen</u> <u>H</u> ilfe | ]        |

Sobald der Knopf "OK" gedrückt wird, ist die Rücknahme abgeschlossen und der Artikel wird nun zurück ins Hauptinventar geschrieben.

# **9.4** Chronik / Reparaturen

In der Rubrik "Chronik / Reparatur" ist ersichtlich, welche Reparaturen bzw. Service an dem jeweiligen Artikel vorgenommen wurden.

## 10 Modul Anlässe

Im Modul "Anlassplaner", werden die Probe- bzw. Trainingsdaten generiert. Über die Datumsmaske können Datumsserien einfach zusammengestellt werden.

Über die Funktion "Drucken" kann anschliessend das Jahresprogramm ausgedruckt werden.

**10.1** Erweitern der Anlassgruppen bei Einstellungen in den Stammdaten In den Stammdaten können einzelne Anlassgruppen erfasst werden.

|   | [abelle | Abse | enztyp |                               |             | •                 |                       |                         |
|---|---------|------|--------|-------------------------------|-------------|-------------------|-----------------------|-------------------------|
|   | ld      |      | Nr.    | Kurzbezeichnung               | Bezeichnung | Kurztext Anwesend | Kurztext Entschuldigt | Kurztext Unentschuldigt |
| Þ |         | 1    | 1      | Anwesend                      |             | A                 |                       |                         |
|   |         | 2    | 2      | Abwesend entschuldigt         |             |                   | E                     |                         |
|   |         | 3    | 3      | Abwesend unentschuldigt       |             |                   |                       | UE                      |
|   |         | 4    | 4      | Dispens Schule                |             |                   | Disp S                |                         |
|   |         | 5    | 5      | Dispens Militär / Zivilschutz |             |                   | Disp M                |                         |

# 10.2 Erfassung eines einzelnen Anlasses

Um ein einzelner Anlass erfassen zu können, muss die Icone 🕒 gedrückt werden.

| Vereinssoftwa  | re - [Ar | nlassve | erwaltung]                     |                    |                                  |                                        |                                    |                   |                        |                                       |       |
|----------------|----------|---------|--------------------------------|--------------------|----------------------------------|----------------------------------------|------------------------------------|-------------------|------------------------|---------------------------------------|-------|
| Datei Datensa  | atz Ext  | ras D   | atenabgleich Optior            | nen Fenster Hilfe  |                                  |                                        |                                    |                   |                        |                                       | _ 8   |
| Programme      |          |         | <b>#4</b> 2009                 |                    | N 🗆 🗙 🔳 🖉 🖻                      | 🔟 🙆 🕒 🔛                                |                                    | Re                | eihenfolge Jahr, Datum | ı, Zeit (Stand 🔒                      | 88 🗊  |
| <b>.</b>       | Jahr     |         | 2009                           | Anlassgruppe       | Auftritte / Tourniere            |                                        | <ul> <li>Absenzenkontro</li> </ul> | olle Ja           | Leistungserfa          | ssung Ja                              | -     |
|                | Datum    | Sa O    | 1.08.2009                      | Bezeichnung        | 1. Augustfeier                   |                                        |                                    |                   |                        |                                       |       |
| Aaressen       | Zeit     | 2015    |                                | Personen           | Aktivmitglied, Nationalmanschaft |                                        |                                    |                   |                        |                                       |       |
| n <u>i</u>     | Ort      | Dorf    | olatz                          | Abteilung/Register |                                  |                                        |                                    |                   |                        |                                       |       |
| ų.             |          | · ·     |                                | Tenue              |                                  |                                        |                                    |                   |                        |                                       |       |
| nventar        |          |         |                                | Tenue              | Blaue Jeans / Polo-Shirt         | Material                               |                                    |                   |                        |                                       |       |
|                |          |         |                                |                    |                                  |                                        |                                    |                   |                        |                                       |       |
| <u>6</u>       |          |         |                                |                    |                                  |                                        |                                    |                   |                        |                                       |       |
|                | Bernerk  | ungen   |                                |                    |                                  |                                        |                                    |                   |                        |                                       |       |
| Anlässe        |          | -       |                                |                    |                                  |                                        |                                    |                   |                        |                                       |       |
|                |          |         |                                |                    |                                  |                                        |                                    |                   |                        |                                       |       |
|                | -        |         |                                | 1 1                |                                  |                                        |                                    | 1                 |                        |                                       |       |
| <u>s</u>       | Jahr     |         | Datum                          | Zeit Ort           | Bezeichnung                      | Anlassgruppe Personen                  | Abteilung/Register                 | Absenzenkontrolle | Leistungserfassung     | Tenue Mate                            | erial |
| osenzen        | -        | 2009    | Mi 01.07.2009                  | 2000 Aula          | Registerprobe Cornet             | Proben / Trair Aktivmitglied, Nation   | Cornet                             | Ja                |                        |                                       |       |
| -              | -        | 2009    | Fr 17.07.2009                  | 1900 Halle         | Sommertraining                   | Proben / Trair Aktivmitglied           |                                    | Ja                |                        | · · · · · · · · · · · · · · · · · · · |       |
|                | -        | 2009    | Fr 17.07.2009                  | 2000 Aula          | Liesamtprobe                     | Proben / Trair Aktivmitglied, Nation   | -                                  | Ja                |                        |                                       |       |
| S              |          | 2009    | Fr 24.07.2009                  | 2000 Aula          | Liesamtprobe                     | Proben / Trair Aktivmitglied, Nation   |                                    | Ja                |                        | <b>D</b> L 1                          |       |
| istungs.       |          | 2009    | Sa 01.08.2009                  | 2015 Dortplatz     | I. Augustreier                   | Auftritte / Tou Aktivmitglied, Nation  |                                    | Ja                | Ja                     | Blaue Jeans                           |       |
| rfassung       | -        | 2009    | Fr 21.08.2009                  | 1930 Halle         | Herbsttraining / Probe           | Proben / Trair Aktivmitglied, Nation   | •                                  |                   |                        |                                       |       |
| -              | -        | 2009    | Fr 28.08.2009                  | 1930 Halle         | Herbsttraining / Probe           | Proben 7 Trail Aktivmitglied, Nation   | -                                  |                   |                        |                                       | _     |
| .a.            |          | 2009    | Fr 04.09.2009                  | 1930 Halle         | Herbsttraining / Probe           | Proben / Trair Aktivmitglied, Nation   | •                                  |                   |                        |                                       |       |
|                | -        | 2009    | Fr 11.09.2009                  | 1930 Halle         | Herbsttraining / Probe           | Proben / Train Aktivmitglied, Nation   | ·                                  |                   |                        |                                       | _     |
| Noten          | -        | 2003    | Fr 16.03.2003                  | 1930 Halle         | Herbsttraining / Probe           | Proben / Train Aktivmitglied, Nation   | •                                  |                   |                        |                                       |       |
|                | -        | 2003    | FI 20.00.2000                  | 1000 Halle         | Heibstitaining / Probe           | Probert / Train Aktivitingiled, Nation |                                    |                   |                        |                                       |       |
| 1997)<br>1997) | -        | 2003    | Fr 02.10.2003                  | 1930 Halle         | Herbsttraining / Probe           | Proben / Train Aktivmitglied, Nation   |                                    |                   |                        |                                       |       |
| 深?             | -        | 2003    | FI 03.10.2003                  | 1920 Halle         | Herbsttraining / Probe           | Proben / Train Aktivitigiled, Nation   | ·                                  |                   |                        |                                       |       |
| -              | -        | 2003    | S 17 10 2003                   | 1000 Plata         | Dorffest 2009                    | Auftritte / Tou Aktivmitglied, Nation  | •                                  | In                | la.                    |                                       |       |
| epertoire      | -        | 2003    | Sa 17.10.2003                  | 1000 Platz         | Donfest 2003                     | Auftritte / Tou Aktivmitglied          |                                    | Ja                |                        |                                       |       |
|                | -        | 2003    | 50 10.10.2003<br>Er 22 10 2009 | 1920 Halle         | Herbettraining / Prohe           | Proben / Train Aktivmitglied, Nation   |                                    | 34                | 30                     |                                       |       |
| sta el·        | -        | 2009    | F1 23.10.2003                  | 1920 Halle         | Herbettraining / Probe           | Proben / Train Aktivmitglied, Nation   |                                    |                   |                        |                                       |       |
| FIBU           |          | 2003    | So 13 12 2009                  | 1700 Kiroba        | Adventskonzert                   | Authritie / Tou Aktivititgiled, Nation |                                    | la                | la                     | Upiform komr                          |       |
| stellungen     |          | 2003    | 30 13.12.2003                  | 1700 Niche         | Auventskonzeft                   | Adriance / Tou Aktivinitgiled, Nation  | 1                                  | 0 d               | 00                     | Onizonni Koniş                        |       |
|                | _        | Danuel  | zar insieme                    |                    |                                  |                                        |                                    |                   |                        |                                       |       |

# **10.3** Anlassserie erfassen

Um ein eine Serie von gleiche Anlässen erfassen zu können, muss die Icone 🔟 gedrückt werden.

| Datumsserie                                                                                                    |                                                        | ×    |
|----------------------------------------------------------------------------------------------------|--------------------------------------------------------|------|
| Serieart Wöchentlich                                                                                                    | Jahr 2008                                              |      |
| Start am         Do 07.08.2008         Image: Constraint of the start of the star | Anlassgruppe Proben  Bezeichnung Gesamtprobe           |      |
| Zeit 2000<br>Ort Aula                                                                                                    | Personen Aktivmitglied, Dirigent<br>Abteilung/Register | ···· |
| <ul> <li>Sonntag</li> <li>Montag</li> <li>Dienstag</li> <li>Mittwoch</li> <li>✓ Donnerstag</li> <li>Freitag</li> <li>Samstag</li> </ul>                                                                                                    |                                                        |      |
|                                                                                                    | <u>O</u> K <u>Abbrechen</u> <u>H</u> ilfe              |      |

# 10.4 Anlässe ändern

Sobald ein Anlass markiert ist, kann dieser einzeln abgeändert werden.

| Notizen |
|---------|
|         |
|         |
|         |
|         |
|         |
|         |
|         |
|         |
|         |

# 11 Modul Absenzen

In dem Modul "Absenzenkontrolle werden die im "Anlassplaner" erstellten Probe- bzw. Trainingsdaten aufgeführt. Für die Anwesenheitskontrolle kann nun das entsprechende Kontrollblatt mit der Mitgliederübersicht ausgedruckt werden.

Auf einfachste Weise kann nun im Modul "Absenzenkontrolle" das Ergebnis notiert werden.

| C Vereinssoftwa | re - [Absenzen]   | Ostimum Franker Hills                                                                                                    |                  |                                          |                         |     |                      |                               |     |                  |
|-----------------|-------------------|----------------------------------------------------------------------------------------------------|------------------|------------------------------------------|-------------------------|-----|----------------------|-------------------------------|-----|------------------|
| Programme       |                   |                                                                                                    |                  |                                          |                         | 1   |                      | N                             |     |                  |
|                 |                   | 📫 🎦 Jahr 2008 💌 Anlass                                                                                                    | s 1. August-Feie | n en en en en en en en en en en en en en |                         | Y   | Datum 01.08.2008 💌 🖡 | teihentolge (Name, Vorname    | Žŧ. |                  |
|                 | Für alle setzen:  | <ul> <li>✓</li> <li>✓</li></ul> |                  |                                          |                         |     |                      |                               |     |                  |
| Adressen        | Albrecht Madlaina | Anwesend                                                                                                    | 💌 隆 B            | Hartmann Jürg                            | Anwesend                | - 🖹 | B Rehli Corina       | Anwesend                      | -   | 💦 B              |
| NT I            | Bearth Gusti      | Anwesend                                                                                                    | 💌 🖹 B            | Hartmann Ralf                            | Anwesend                | - 🚵 | B Ryffel Marc        | Anwesend                      | -   | 斄 B              |
| 1 and           | Bearth Magnus     | Anwesend                                                                                                    | 💌 🎊 В            | Hemmi Maja                               | Anwesend                | - 🕅 | B Sax Luzi           | Anwesend                      | •   | 💦 В              |
| Inventar        | Bonorand Claudio  | Anwesend                                                                                                    | 💌 🎊 В            | Hemmi Sandra                             | Anwesend                | - 🕅 | B Schmid Guido       | Anwesend                      | -   | <b>В</b>         |
|                 | Bonorand Nuot     | Anwesend                                                                                                    | 💌 🏄 В            | Honegger Urs                             | Anwesend                | - 🖄 | B Schrofer Adriano   | Dispens Militär / Zivilschutz |     | i в              |
| Anlässe         | Bonorand Ramona   | Anwesend                                                                                                    | 💌 🎊 В            | Jenal Corsin                             | Abwesend unentschuldigt | - 🕅 | B Solèr Robert       | Anwesend                      | -   | 💦 В              |
|                 | Brazerol Primus   | Anwesend                                                                                                    | 💌 🏄 В            | Landolt Edwin                            | Anwesend                | - 🕅 | B Stettler Dario     | Anwesend                      | •   | 💦 В              |
| S.              | Büsser Beat       | Anwesend                                                                                                    | 💌 🎊 В            | Ludwig Fredi                             | Anwesend                | - 🕅 | B Stettler Peter     | Anwesend                      | -   | 💦 B              |
| Absenzen        | Clement Jasmin    | Abwesend entschuldigt                                                                                                    | 💌 🎊 В            | Maissen Silvana                          | Anwesend                | - 🕅 | B Stingelin Liane    | Anwesend                      | -   | <b>В</b>         |
|                 | Comminot Pascal   | Anwesend                                                                                                    | 💌 🚵 в            | Maissen Toni                             | Anwesend                | - 🖄 | B Stöckli Andreas    | Anwesend                      | •   | <mark>ह</mark> В |
| Noten           | Dünser Reto       | Anwesend                                                                                                    | 💌 🎊 В            | Mayer Curdin                             | Anwesend                | - 🕅 | B Stöckli Stefanie   | Anwesend                      | -   | 💦 В              |
| (RE)            | Gadola Bruno      | Anwesend                                                                                                    | 💌 🚵 В            | Meier Jeannette                          | Anwesend                | - 🚵 | B Tönz Richard       | Anwesend                      | •   | 💦 В              |
| <b>7</b>        | Galliard Seraina  | Anwesend                                                                                                    | 💌 🎊 В            | Meier Michaela                           | Anwesend                | - 🕅 | B Tuor Pius          | Anwesend                      | •   | 💦 В              |
| Repertoire      | Groll Fortunat    | Anwesend                                                                                                    | 💌 🚵 В            | Meier Reto                               | Anwesend                | - 🚵 | B Wolf Irma          | Anwesend                      | -   | 💦 B              |
|                 | Groll Manuela     | Anwesend                                                                                                    | 💌 🏄 В            | Oswald Mathias                           | Anwesend                | - 🕅 | в                    |                               |     |                  |
| Dokument        | Groll Patrick     | Anwesend                                                                                                    | 💌 💦 В            | Rehli Conradin                           | Anwesend                | - 🕅 | в                    |                               |     |                  |
| Einstellungen   |                   |                                                                                                    |                  |                                          |                         |     |                      |                               |     |                  |
| = IIISIeIIIE    | Benutzer: ads     |                                                                                                    |                  |                                          |                         |     |                      |                               |     |                  |

# 11.1.1 Manuelles setzen der Personen bei den Anlässen

Um die Absenzen führen zu können, müssen diese Daten als erstes aufbereitet werden.

Wählen Sie den Anlass und das Datum.

| Anlass Proben-Traning    | jsdaten  |                                                               | Datum 05.01.2006                                                                                                    |
|--------------------------|----------|---------------------------------------------------------------|----------------------------------------------------------------------------------------------------|
| Drücken Sie den<br>Blitz | Ş        | Die im Anlassplaner d<br>Absenzenkontrollblatt<br>aufgeführt. | efinierten Personen sind nun in dem                                                                                                |
| Für alle setzen:         | Anwesend | <b>▼ </b>                                                     | Nach der Kontrolle kann den Personen der<br>entsprechende Absenzentyp zugeordnet werden.<br>Zum Aktualisieren den "Blitz" drücken. |
|                          |          |                                                               |                                                                                                    |

Wählen Sie "Anwesen" und setzen Sie diesen Absenzentyp für alle Personen. Anschliessend können Sie die entsprechenden Anpassungen vornehmen.

(i) Tipp

#### 11.1.2 Serienmässiges setzen der Personen bei den Anlässen

Damit nicht jeder Anlass einzeln aktiviert werden muss, können die Anlässe serienmässig zu den Personen gesetzt werden.

Wählen Sie zuerst den Anlass und dann den Absenzentyp aus.

| Für alle setzen: | Anwesend | 57      |
|------------------|----------|---------|
|                  | 1        | <u></u> |

Nun können Sie unter dem Punkt "Extras" die Funktion "Für alle setzen" betätigen. Quittieren Sie die Kontrollfrage mit "OK". Die Anlässe werden nun in den Kontrollblätter aufgeführt.

#### 11.2 Aktivmitglied aus Probe löschen

Wenn ein Mitglied währen des Jahres aus dem Verein austritt und die die Absenzenkontrolle schon aufbereitete wurde, so kann diese Mitglied aus der Absenzenkontrolle gelöscht werden.

Es muss das erste Datum an welchem das Mitglied nicht mehr anwesen ist ausgewählt werden.

| Jahr | 2012 | • | Anlass | Gesamtprobe | 🔽 Da | tum 01.03.2012 🔽 |
|------|------|---|--------|-------------|------|------------------|
|      | 1    |   |        |             |      | J                |

Nun muss auf dem entsprechenden Mitglied die rechte Maustaste gedrückt werden.

Es erscheint die Funktion "löschen", welche angewählt werden kann.

Anschliessend öffnet sich die Bestätigungsbox. Hier kann der Knopf "Ja" gedrückt werden. Das Mitglied wird aus diesem Datum gelöscht.

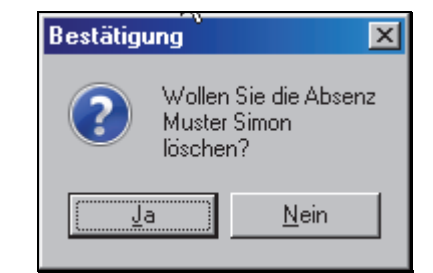

 Bestätigung
 X

 Die Adresse
 Muster Simon

 hat noch weitere 3 zukünftige Absenzeinträge

 Wollen Sie diese auch löschen?

 Ja

Wenn das Mitglied an weiteren Daten noch aufgeführt ist, so erscheint eine weitere Bestätigungsbox.

Hier kann ebenfalls der Knopf "Ja" gedrückt werden und das Mitglied wird aus allen folgenden Daten gelöscht.

# 12 Dokumentenverwaltung

In der Dokumentenverwaltung können Dokumente (Briefe, Aktennotizen, E-Mails etc.) unter verschiedenen Kriterien abgelegt werden. Über die Suchfunktion kann das gewünschte Dokument rasch gefunden und ausgedruckt werden.

Die Dokumentenverwaltung ist nur für den **lokalen** Gebrauch entwickelt. Die Dokumente werden nicht ausgetauscht.

Tipp Speichern Sie alle Dokumente ins INSIEME®-Verzeichnis (c:\software\curion\insieme\dokumente).

Wenn es einen Vorstandwechsel gib, kann so das komplette INSIEME®-Verzeichnis inkl. der Dokumente und der Zuordnung/Verknüpfungen an den Nachfolger weiter gegeben werden.

## 12.1 Erfassung der Dokumentenarten in den Stammdaten

In den Stammdaten können die Dokumentenarten erfasst werden. Über das Feld "Nr. " wird die Reihenfolge der Auflistung geregelt.

## 12.2 Einstellungen

Im Modul "Adressen" unter "Optionen" befindet sich der Menüpunkt "Einstellungen". Hier können die entsprechenden Einstellungen für die Dokumentenverwaltung gemacht werden.

| Einstellungen                |                                                                     | X        |
|------------------------------|---------------------------------------------------------------------|----------|
| Verzeichnis für Dokumente    | K:\Daten\Insieme\Versionen Vereine\INSIEME Scharf\Dokumente\        | <b>2</b> |
| Verzeichnis für Briefe       | K:\Daten\Insieme\Versionen Vereine\INSIEME Scharf\Dokumente\Briefe\ | 2        |
| Verzeichnis für Noten        | K:\Daten\Insieme\Versionen Vereine\INSIEME Scharf\Noten\            | <b>2</b> |
| Verzeichnis für Sounddateien | K:\Daten\Insieme\Versionen Vereine\INSIEME Scharf\Sound\            | <b>2</b> |
| Dokumenttyp Brief            | Brief                                                               |          |
| E-Mail-Versandart            | OUTLOOK                                                             |          |
|                              | <u>□</u> K <u>Abbrechen</u> <u>H</u> ilfe                           |          |

Damit die Serienbriefe welche aus INSIEME® erstellt werden auch abgelegt werden können, muss ein Unterverzeichnis "Briefe" vorhanden sein.

Ebenfalls muss auch der Dokumententyp "Brief"" eingestellt sein.

# Notizen

# 13 Fakturierung

Aus der zentralen Adressverwaltung können per Knopfdruck Rechnungen für Mitgliederbeträge, Sponsoren, Spender etc. erstellt werden. Dieser Rechnungen werden dann Im Modul "Fakturierung" gedruckt und verwaltet. Die Kontrolle der Zahlungseingänge und das Mahnwesen sind ebenfalls Bestandteile des Fakturierungsmodules.

# 13.1 Erfassung Zahlungskonten

In der Stammdatentabelle "Zahlungskonten" können verschiedene Bank- bzw. Postkontos erfasst werden.

|   | ld | Nr. | Kurzbezeichnung         | Bezeichnung        | FIBU-Konto (ID) | FIBU-Konto | FIBU-Konto   | Adresse (Bank/Zugunsten) | Postkonto   | Bank-Kundennummer |
|---|----|-----|-------------------------|--------------------|-----------------|------------|--------------|--------------------------|-------------|-------------------|
| ► | 1  | 1   | Graubünder Kantonalbank | GKB CK596.36.56.52 | 2               | 1010       | Kantonalbank | (MEMO)                   | 596-3656-52 | 255555555         |
|   | 2  | 2   | Postkonto               | Postkonto          | 21              | 1020       | Post         | (MEMO)                   | 21-255-14   |                   |

Einträge zu den Adressen der Bank/Post werden im Feld MEMO gemacht. Durch Doppelklick auf das Feld wird die Eingabemaske geöffnet.

| Adresse (Bank/Zugunsten)                                  |
|-----------------------------------------------------------|
| Graubündner Kantonalbank<br>7000 Chur                     |
| Musikgesellschaft Curion<br>Bahnhofstrasse 3<br>7000 Chur |

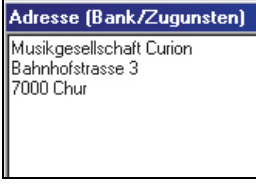

Eintrag für Bank

Eintrag für Post

Diese Bank- bzw. Postkontos stehen dann beim erstellen der Rechnung zur Auswahl

**13.2** Position von Logo und EmpfängeradresseDas Logo, die Position des Logos und der Adresse können individuell definiert werden.

Diese Angaben können im Modul "Adressen" unter dem Menüpunkt "Optionen" - "Einstellungen" vorgenommen werden.

Die Eingaben der X- und Y Positionen werden immer vom linken oberen Rand aus berechnet.

Diese Einstellungen wirken sich bei der Faktura und bei den Briefen aus.

# **13.3** Rechnungsvorlage - Fakturatyp in den Stammdaten erstellen

In der Stammdatentabellen Fakturatyp können Rechnungsvorlagen definiert werden.

In den ersten Tabellen die Angaben zu den einzelnen Fakturavorlagen gemacht.

|   | ld | Nr. | Kurzbezeichung               | Bezeichnung 🔺                | Preise exkl. MwSt. |
|---|----|-----|------------------------------|------------------------------|--------------------|
| Þ | 3  | 2   | Pasivmitgliederbeiträge 2009 | Pasivmitgliederbeiträge 2009 | Nein               |
|   | 2  | 1   | Mitgliederbeitrag 2009       | Mitgliederbeitrag 2009       | Nein               |
|   | 5  | 2   | Jahresbeiträge 2009          | Jahresbeiträge 2009          | Nein               |
|   | 1  | 1   | Diverses                     | Diverses                     | Nein               |

In den weiteren Tabellen werden Angaben zu dem Artikel gemacht. Es können max. 5 Artikel als Auswahl in einer Rechnung definiert werden.

| Pos.1 Titel 1          | Pos.1 Titel 2    | Pos.1 Konto | Pos.1 Preis | Pos.1 MwSt. | Pos.1 Rabatt. | Pos.2 Titel 1     | Pos.2 Titel 2    | Pos.2 Konto |
|------------------------|------------------|-------------|-------------|-------------|---------------|-------------------|------------------|-------------|
| Pasivmitgliederbeitrag | Saison 2009/2010 | 4000        | 25          |             |               |                   |                  |             |
| Mitgliederbeitrag      | Saison 2009/2010 | 4003        | 150         |             |               |                   |                  |             |
| Jahresbeitrag          | Saison 2009/2010 | 4000        | 450         |             |               | Instrumentenmiete | Saison 2009/2010 | 4600        |
|                        |                  |             |             |             |               |                   |                  |             |

Bei Pos.1 MwSt. wird die MWST % eingegeben (Beispiel 8.0)

Für einen Abgleich/Buchung mit der FIBU, muss das Konto ausgefüllt sein.

In den letzteren Tabellen werden verschieden Texte welche auf der Rechnung erscheinen sollen erfasst.

| Titel                          | Bericht Adressnummer-Bezeichnung | Kopftext | Fusstext |
|--------------------------------|----------------------------------|----------|----------|
| Rechung Nr.                    |                                  | (MEMO)   | (MEMO)   |
| Mitgliederbeitrag-Rechnung Nr. |                                  | (MEMO)   | (MEMO)   |
| Passivbeitrag 2010 Titel       | Passivmitglied Nr.               | (MEMO)   | (MEMO)   |
| Spendebstätigung 2010          |                                  | (MEMO)   | (MEMO)   |

Mit Doppelklick auf das Feld MEMO wird eine Eingabemaske geöffnet. In dieser Maske kann der gewünschte Text erfasst werden.

| Text 1                                                                                                    |  |  |  |  |  |  |  |  |
|----------------------------------------------------------------------------------------------------|--|--|--|--|--|--|--|--|
| Wir möchten es nicht unterlassen, Ihnen nochmals ganz herzlich für Ihre Unterstützung im letzten<br>Vereinsjahr zu danken.                                                                                                    |  |  |  |  |  |  |  |  |
| Gerne hoffen wir, dass wir auch in diesem Jahr auf Ihren geschätzten Beitrag zählen dürfen. Mit der<br>Einzahlung von Fr. 25.00 mit beiliegendem Einzahlungsschein sind Sie wieder dabei.<br>Eijr Ihre Unterstützung danken wir Ihnen im Voraus bestens |  |  |  |  |  |  |  |  |
|                                                                                                    |  |  |  |  |  |  |  |  |
| <u>OK</u> <u>Abbrechen</u> <u>H</u> ilfe                                                                                                    |  |  |  |  |  |  |  |  |

© Copyright Curion Informatik AG

# 13.4 Definition des Rechnungslayout

In der Tabelle "Fakturatypen" kann das Rechnungslayout für jede Rechnung speziell definiert werden. Mit JA / NEIN kann das jeweilige ein- bzw. ausgeschalten werden.

| Tabelle Fakturatyp                |         |                    |                         |                                    |                    |                    |                    |                  |
|-----------------------------------|---------|--------------------|-------------------------|------------------------------------|--------------------|--------------------|--------------------|------------------|
| Bezeichnung 🔹                     | Bericht | Preise exkl. MwSt. | Preise exkl. MwSt. (ID) | Bericht mit Positionsüberschriften | Bericht mit Total. | Bericht mit Linien | Bericht mit Anrede | Bericht mit To 🔺 |
| Barfaktur                         | 38      |                    |                         | Nein                               | Ja                 | Nein               | Nein               |                  |
| Diverses                          | 35      | Nein               | 0                       | Ja                                 | Ja                 | Nein               | Ja                 |                  |
| Mitgliederbeitrag 2010            | 35      | Nein               | 0                       | Nein                               | Nein               | Ja                 | Nein               |                  |
| Mitgliederbeitrag Aktive          | 38      |                    |                         |                                    |                    |                    |                    |                  |
| Mitgliederbeitrag-Lizenz Junioren | 38      |                    |                         |                                    |                    |                    |                    |                  |
| Nur Lizenzbetrag                  | 38      |                    |                         |                                    |                    |                    |                    |                  |
| Pasivmitgliederbeiträge 2009      | 35      | Nein               | 0                       |                                    |                    |                    |                    | -                |
|                                   |         |                    |                         |                                    |                    |                    |                    |                  |

Folgende Angaben zum Layout stehen für die Definition zur Auswahl.

| Feld                               |
|------------------------------------|
| Preis exkl. MWST                   |
| Bericht mit Positionsüberschriften |
| Bericht mit Total                  |
| Bericht mit Linien                 |

| Feld                     |
|--------------------------|
| Bericht mit Anrede       |
| Bericht mit Adressnummer |
| Bericht mit Menge        |
| Bericht mit Rabatt       |

Tipp Vergessen Sie nicht die erfassten Daten auch immer zu speichern

# 

## 13.5 Rechnung nur mit Faktura-Artikel erstellen

Sollen in der Rechnung nur die erfassen "Faktura-Artikel" aufgeführt und verrechnet werden, so dürfen beim Fakturatyp in den Pos. Titel Spalten:

| Pos.1 Titel 1 | Pos.1 Titel 2 | Pos.1 Konto | Pos.1 Preis | Pos.1 MwSt. | Pos.1 Rabatt. | Pos.2 Titel 1 | Pos.2 Titel 2 | Pos.2 Konto | Pos.2 Preis | Pos.2 MwSt. | Pos.2 Rabatt. |
|---------------|---------------|-------------|-------------|-------------|---------------|---------------|---------------|-------------|-------------|-------------|---------------|
|               |               |             |             |             |               |               |               |             |             |             |               |
|               |               |             |             |             |               |               |               |             |             |             |               |

keine zusätzlichen Artikel erfasst sein.

## **13.6** Fakturatypen gruppieren

Damit Fakturatypen im Bereicht "Offene Posten" zusammengezogen werden können, muss in der Stammdatentabelle "Fakturatyp" die Gruppierung eingetragen werden.

| Tabelle Fakturatyp               | V                                   | Calle Tabellen sichtbar |
|----------------------------------|-------------------------------------|-------------------------|
| Kurzbezeichung                   | Bezeichnung                         | Gruppe                  |
| Passivmitgliederbeitrag mit Anre | Passivmitgliederbeitrag mit Anrede  | Passivmitgliederbeitrag |
| Passivmitgliederbeitrag ohne Anr | Passivmitgliederbeitrag ohne Anrede | Passivmitgliederbeitrag |
| Aktivmitgliederbeitrag           | Aktivmitgliederbeitrag Rechnung     | Mitgliederbeitrag       |
| Aktivmitgliederbeitrag Kontoausz | Aktivmitgliederbeitrag Kontoauszug  | Mitgliederbeitrag       |
| Inseraterechnung 1/4 Seite       | Inseraterechnung 1/4 Seite          | Inserate                |
| Inseraterechnung 1/2 Seite       | Inseraterechnung 1/2 Seite          | Inserate                |
| Inseraterechnung 1 Seite         | Inseraterechnung 1 Seite            | loserate                |
|                                  |                                     |                         |

# **13.7** Wo erscheinen die Texte in der Rechnung

Die Rechnung wird mit den Konservetexten aus der "Stammdatentabelle" "Fakturatyp" bestückt

# **Rechnung Variante 1**

| <b>#INSIEM</b>                                                                                                    | e vereinssoftware                                                                                                    |                                                                                  |                                                                    | CCU                                                                             | INFOR                  |                                        |  |
|----------------------------------------------------------------------------------------------------|----------------------------------------------------------------------------------------------------|----------------------------------------------------------------------------------|--------------------------------------------------------------------|---------------------------------------------------------------------------------|------------------------|----------------------------------------|--|
|                                                                                                    |                                                                                                    |                                                                                  | Vere<br>Herr<br>Bahr<br>7000                                       | in Curion<br>Max Insieme<br>hofstrasse 3<br>Chur                                | 3                      |                                        |  |
| Passivbeitrag 2010<br>Passivmitglied Nr.                                                                                                    | <b>2520</b><br>200                                                                                                    |                                                                                  | Chur                                                               | , 23.04.2010                                                                    |                        |                                        |  |
| Wir möchten es nicht unte<br>danken.<br>Gerne hoffen wir, dass wi<br>25.00 mit beiliegendem Ei<br>Für Ihre Unterstützung da                                                                    | rlassen, Ihnen nochma<br>auch in diesem Jahr a<br>nzahlungsschein sind i<br>nken wir Ihnen im Vora                                                                 | als ganz herzlich fü<br>auf Ihren geschätzt<br>Sie wieder dabei.<br>aus bestens. | ir Ihre Un<br>ten Beitra                                           | terstützung im<br>g zählen dürfe                                                | letzten i<br>n. Mit de | Vereinsjahr zu<br>er Einzahlung von Fr |  |
| Bezeichnung                                                                                                    |                                                                                                    |                                                                                  | Menge                                                              | Preis CHF                                                                       | %                      | Betrag                                 |  |
| Passivmitgliederbeitrag                                                                                                    | 1                                                                                                    |                                                                                  | 1                                                                  | 25.00                                                                           |                        | 25.00                                  |  |
|                                                                                                    | ,                                                                                                    | Tota                                                                             | otal Rechnungsbetrag in CHF 25.00                                  |                                                                                 |                        |                                        |  |
| <ul> <li><sup>11.8510/0707</sup></li> <li><sup>Empfangsschein / Récépissé / Ricevuta</sup></li> </ul>                                                                                          | ungsbetrag rein netto ir<br>or der Einzahlung abzutrennen / A det<br>Einzahlung Giro                                                                               | anert 15 Tagen auf<br>acher avant le versement / Da<br>Verseme                   | f unser Ko<br>staccare prima<br>ent Viremer                        | onto 01-530-4 :<br>del versamento 🔻 🔻                                           | zu üben<br>Ver         | weisen.                                |  |
| Einzahlung für/Versement pour/Versamento per<br>Graubündner Kantonalbank<br>7000 Chur<br>Zugunsten von /En faveur de /A favore di<br>Musikgesellschaft Curion<br>Bahnhofstrasse 3<br>7000 Chur | Einzahlung für/Versement pour/X<br>Graubündner Kantonal<br>7000 Chur<br>Zugunsten von/En faveur de /A1<br>Musikgesellschaft Curie<br>Bahnhofstrasse 3<br>7000 Chur | fersamento per<br>bank<br>avore di<br>DN                                         | Keine Mittellun<br>Pas de commun<br>Non aggiungete                 | gen anbringen<br>ications<br>• comunicazioni<br>— Referenz-Nr./N <sup>-</sup> d | e référence/N          | Fdi inferimento                        |  |
|                                                                                                    | rood ontai                                                                                                    |                                                                                  | 25 55555 55000 00000 00000 25201                                   |                                                                                 |                        |                                        |  |
| Konto / Compte / Conto 596-3656-52<br>CHF                                                                                                    | Konto / Compte / Conto 596<br>CHF                                                                                                    | 6-3656-52                                                                        | Einbezahlt von /                                                   | Versé par / Versato da                                                          |                        |                                        |  |
| 25 . 00<br>Enbezahlt von / Versé par / Versato da<br>25 55555 55000 00000 00000 25201<br>Verein Curion                                                                                         |                                                                                                    | 25 . 00                                                                          | Verein Curion<br>Herr Max Insieme<br>Bahnhofstrasse 3<br>7000 Chur |                                                                                 |                        |                                        |  |
| Verein Gunon<br>Herr Max Insieme<br>Bahnhofstrasse 3<br>7000 Chur<br>Die Annahmestelle<br>L'office de depôt<br>L'ufficio d'accettazione                                                        | 609<br>L0100000025                                                                                                    | 003>25555555                                                                     | 500000                                                             | 000000025                                                                       | 201+                   | <br>59600365652>                       |  |

# **Rechnung Variante 2**

|                                                                                                    | e vereinssoftware                                                                                                    |                                                                                       |                   |
|----------------------------------------------------------------------------------------------------|----------------------------------------------------------------------------------------------------|---------------------------------------------------------------------------------------|-------------------|
|                                                                                                    |                                                                                                    |                                                                                       |                   |
|                                                                                                    |                                                                                                    |                                                                                       |                   |
|                                                                                                    |                                                                                                    | Verein Curion<br>Herr Max Insieme<br>Bahnhofstrasse 3<br>7000 Chur                    |                   |
| Passivheitrag 2010                                                                                                    | -                                                                                                    | Chur 23 04 2010                                                                       |                   |
| Sehr geehrter Herr Insiem                                                                                                    | e                                                                                                    | 0101, 20.04.2010                                                                      |                   |
| Wir möchten es nicht unte<br>danken.                                                                                                    | rlassen, Ihnen nochmals ganz herzlich                                                                                                    | für Ihre Unterstützung im letzte                                                      | en Vereinsjahr zu |
| Gerne hoffen wir, dass wir                                                                                                    | auch in diesem Jahr auf Ihren geschä                                                                                                    | itzten Beitrag zählen dürfen.                                                         |                   |
| Für Ihre Unterstützung das                                                                                                    | nken wir Ihnen im Voraus bestens.                                                                                                    |                                                                                       |                   |
| Passivmitgliederbeitra                                                                                                    | ag 25.00                                                                                                    |                                                                                       |                   |
| 11 8510/0707                                                                                                    |                                                                                                    |                                                                                       |                   |
| Empfangsschein / Récépissé / Ricevuta                                                                                                    | Einzahlung Giro Verse                                                                                                    | ment Virement                                                                         | Versamento Girata |
| Einzahlung für/Versement pour/Versamento per<br>Graubündner Kantonalbank<br>7000 Chur<br>Zugunsten von / En faveur de / A favore di<br>Musikgesellschaft Curion<br>Bahnhofstrasse 3 | Einzahlung für /Versement pour/Versamento per<br>Graubündner Kantonalbank<br>7000 Chur<br>Zugunsten von / En faveur de / A favore di<br>Musikgesellschaft Curion<br>Bahnhofstrasse 3 | Keine Mitteilungen anbringen<br>Pas de communications<br>Non aggiungete comunicazioni |                   |
| 7000 Chur                                                                                                    | 7000 Chur                                                                                                    | 25 55555 55000 00000                                                                  | 00000 25216       |
| Konto / Compte / Conto 596-3656-52                                                                                                    | Konto/Compte/Conto 596-3656-52                                                                                                    | Einbezahlt von / Versé par / Versato da                                               |                   |
| CHF<br>Einbezahlt von / Versé par / Versato da<br>25 55555 55000 00000 00000 25216                                                                                                  | CHF 25 . 00                                                                                                    | Verein Curion<br>Herr Max Insieme<br>Bahnhofstrasse 3<br>7000 Chur                    |                   |
| Verein Curion<br>Herr Max Insieme<br>Bahnhofstrasse 3<br>7000 Chur                                                                                                    | 609<br>L                                                                                                    |                                                                                       |                   |
| Die Annahmestelle<br>L'office de depôt<br>L'ufficio d'accettazione                                                                                                    | 010000025003>255555                                                                                                    | 555000000000000025216                                                                 | + 59600365652     |

# 13.8 Faktura erstellen

Selektionieren Sie die gewünschten Adressen für welche eine Faktura erstellt werden soll. Drücken Sie nun die rechte Maustaste und wählen Sie den Punkt "Faktura erstellen" aus. Es öffnet sich ein weiteres Fenster in welchem zwischen einer neuen Faktura und einer Vorlage-Faktura ausgewählt werden kann.

| 🗅 Neu<br>🔀 Löschen             |     | Participant ( ) participant  |
|--------------------------------|-----|------------------------------|
| Mehifachauswahl                |     |                              |
| Filter                         |     |                              |
| Sorterung                      |     |                              |
| 🖻 Email senden                 | F   |                              |
| 🌁 Brief erstellen              | - F |                              |
| Faktura erstellen              | Þ   | Faktura an Adresse           |
| 🐧 Vorschau                     | •   | Faktura an mehrere Adressen  |
| 🔿 Drucken                      | ×   | Diverses                     |
| Spalteneinstellungen speichern | -   | Pasivmitgliederbeiträge 2007 |
|                                | _   | Mitgliederbeiträge 2008      |

Leere Faktura als Auswahl

Vorkonfigurierte Faktura erstellt in den Stammdaten unter Tabelle "Fakturatyp"

Wird eine Vorlage-Faktura ausgewählt, werden dann die hinterlegten Artikelpositionen aufgelistet. Hier kann die Menge, der Preis und Rabatt noch verändert werden.

| Faktura erstellen   |                                                                                                 | ×        |
|---------------------|-------------------------------------------------------------------------------------------------|----------|
| Layout              | Faktura                                                                                         |          |
| Adressen            | 200, Musikgesellschaft Curion, Max Insieme, Chur                                                | •        |
| Organisation        | Musikgesellschaft Curion                                                                        |          |
| Anrede/Name/Vorname | Herr 🔽 Max Insieme                                                                              |          |
| Adresse 1           | Bahnhofstrasse 3                                                                                |          |
| Adresse 2           |                                                                                                 |          |
| PLZ / Ort           | 7000 Chur                                                                                       | _        |
|                     |                                                                                                 |          |
| Ort                 | Chur Datum 10.09.2009 🖭 Datum fällig 25.09.2009                                                 |          |
| Fakturatyp          | Jahresbeiträge 2009 Faktura-Nr. 1019                                                            |          |
| Bemerkungen         | Text für Bemerkungen,                                                                           | <u> </u> |
|                     |                                                                                                 |          |
|                     |                                                                                                 |          |
|                     |                                                                                                 | _        |
|                     |                                                                                                 | ⊻<br>    |
| Faktura-Positionen  | Artikel Titel 1 Titel 2 Menge Konto Nettopreis Rabatt Preis Preis Total                         | <b>_</b> |
|                     | Instrumentenmiete         Saison 2009/2010         1         4600         150.00         150.00 |          |
|                     |                                                                                                 |          |
|                     |                                                                                                 | <b>_</b> |
|                     |                                                                                                 |          |
|                     | L <u>Q, V</u> orschau <u>U</u> N <u>Abbrechen</u> <u>Hille</u>                                  |          |

Durch drücken des Knopfes "Vorschau" wird die erstellt Rechnung angezeigt.

Tipp Wird ein Fakturatyp ohne Artikelpositionen ausgewählt, werden die Rechnungen nur bei Personen welchen Faktura-Artikel zugeordnet wurden erstellt.

Wird dieser Vorgang gewählt so müssen keine Personen explizit selektiert werden.

© Copyright Curion Informatik AG

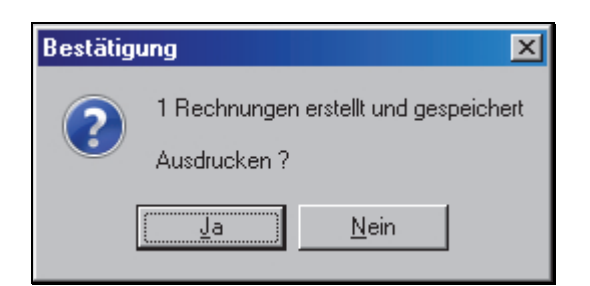

Wird der Knopf "OK" gedrückt so erscheint eine Maske mit der Frage Ausdrucken?

Wird die Frage mit **Ja** beantwortet, wird die Rechnung sofort gedruckt. Bei **Nein** kann die Rechnung aus dem Modul "Faktura" gedruckt werden.

# 13.9 Modul Faktura starten

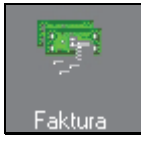

Das Modul Fakturierung wird durch drücken des Symbols "Faktura" gestartet. Es erscheint das Fenster mit allen Fakturierungen.

| C Vereinssoftwa                                                                                                 | are - [Faktu      | ıra]              |             |              |               |                  |               |             |             |              |                |              |                                 |             | - O ×       |
|----------------------------------------------------------------------------------------------------|-------------------|-------------------|-------------|--------------|---------------|------------------|---------------|-------------|-------------|--------------|----------------|--------------|---------------------------------|-------------|-------------|
| 😽 Datei Datens                                                                                                  | satz Extras       | Datenabgleich C   | Optionen Fe | enster Hilfe |               |                  |               |             |             |              |                |              |                                 |             | _ & ×       |
| Programme                                                                                                    |                   | M K               |             | 1 🗈 🖓 🕽      | < 🖃 🖉 🤄       |                  | L 🕘 🕒         | 🐚 🔽 Nu      | r offene    |              |                |              |                                 |             | == <b>•</b> |
| FIBU                                                                                                    | Fakturatyp        | )                 | Nr.         | Datum        | Adresse       |                  |               | Fällig      | Ber.bezał 🔺 | Betrag zu za | Betrag bezahlt | Betrag offen | Bemerkungen                     | Mahndatum N | lahnung 🔺   |
|                                                                                                    | <b>Mitglied</b> e | erbeitrag 2009    | 001014      | 25.08.09     | Sportclub Cur | ion, Ralf Comn   | ninot, Zizers | 09.09.09    |             | 150.00       |                | 150.00       |                                 |             |             |
| N 🐼                                                                                                    | 🕨 Jahresbe        | eiträge 2009      | 001019      | 10.09.09     | 200, Musikge  | sellschaft Curi  | on, Max Ins   | i 25.09.09  |             | 600.00       |                | 600.00       | Text für Bemerkungen.           |             |             |
|                                                                                                    | Mitgliede         | erbeitrag 2009    | 001018      | 09.09.09     | 200, Musikge  | sellschaft Curi  | on, Max Ins   | i 24.09.09  |             | 150.00       |                | 150.00       |                                 |             |             |
| Buchungen                                                                                                    | Mitgliede         | erbeitrag 2009    | 001017      | 25.08.09     | 200, Musikge  | sellschaft Curi  | on, Max Ins   | i 09.09.09  |             | 127.50       |                | 127.50       | Lieber AdrianoEs freut uns sehr |             |             |
|                                                                                                    | Mitgliede         | erbeitrag 2009    | 001016      | 25.08.09     | Sportclub Cur | ion, Edwin Ga    | dola, Davos   | 09.09.09    |             | 150.00       |                | 150.00       |                                 |             |             |
|                                                                                                    | Mitgliede         | erbeitrag 2009    | 001015      | 5 25.08.09   | Sportclub Cur | ion, Maja Dün:   | ser, Davos    | F 09.09.09  |             | 150.00       |                | 150.00       |                                 |             |             |
| <b>*</b>                                                                                                    | Diverses          | 1                 | 001000      | 27.06.06     | 200, Musikge  | sellschaft Curi  | on, Max Ins   | i 12.07.06  |             | 150.00       |                | 150.00       |                                 |             |             |
| Kontenplan                                                                                                    | Mitgliede         | erbeitrag 2009    | 001013      | 25.08.09     | Sportclub Cur | ion, Jürg Clem   | ent, Serneu   | \$ 09.09.09 |             | 150.00       |                | 150.00       |                                 |             |             |
|                                                                                                    | Mitgliede         | erbeitrag 2009    | 001008      | 25.08.09     | Sportclub Cur | ion, Corsin Boi  | norand, Jen   | a 09.09.09  |             | 150.00       |                | 150.00       |                                 |             |             |
| Sec. 1                                                                                                    | Pasivmit          | gliederbeitrage 2 | 001003      | 3 25.08.09   | Fasnachtsver  | ein, Jurg Groll, | Trin          | 09.09.09    |             | 25.00        |                | 25.00        |                                 |             |             |
| 1997 - 1997 - 1997 - 1997 - 1997 - 1997 - 1997 - 1997 - 1997 - 1997 - 1997 - 1997 - 1997 - 1997 - 1997 - 1997 - | Pasivmit          | gliederbeitrage 2 | 001002      | 25.08.09     | Fasnachtsver  | ein, Primus Ga   | lliard, Dona  | 109.09.09   |             | 25.00        |                | 25.00        |                                 |             |             |
| Eaktura                                                                                                    | Pasivmit          | gliederbeitrage 2 | 001001      | 25.08.09     | Fasnachtsver  | ein, Primus Be   | arth, Malan   | s 09.09.09  |             | 25.00        |                | 25.00        |                                 |             |             |
|                                                                                                    |                   |                   |             |              |               |                  |               |             |             |              |                |              |                                 |             |             |
|                                                                                                    |                   |                   |             |              |               |                  |               |             |             |              |                |              |                                 |             | -           |
|                                                                                                    | •                 |                   |             |              |               |                  |               |             |             |              |                |              |                                 |             |             |
|                                                                                                    | Faktura-Det       | ails Zahlungen    |             |              |               |                  |               |             |             |              |                |              |                                 |             |             |
|                                                                                                    | Artikel           | Titel 1           | Tite        | 12           | Menge Ko      | nto Nettopreis   | Rabatt Pr     | eis P       | reis Total  |              |                |              |                                 |             |             |
|                                                                                                    |                   | Jahresbeitrag     | Sais        | on 2009/2010 | 1             | 4000             |               | 450.00      | 450.00      |              |                |              |                                 |             |             |
|                                                                                                    |                   | Instrumentenmiete | e Sais      | on 2009/2010 | 1             | 4600             |               | 150.00      | 150.00      |              |                |              |                                 |             |             |
|                                                                                                    |                   |                   |             |              |               |                  |               |             |             |              |                |              |                                 |             |             |
|                                                                                                    |                   |                   |             |              |               |                  |               |             |             |              |                |              |                                 |             |             |
|                                                                                                    |                   |                   |             |              |               |                  |               |             |             |              |                |              |                                 |             |             |
|                                                                                                    |                   |                   |             |              |               |                  |               |             |             |              |                |              |                                 |             |             |
|                                                                                                    |                   |                   |             |              |               |                  |               |             |             |              |                |              |                                 |             |             |
| Einstellungen                                                                                                   |                   |                   |             |              |               |                  |               |             |             |              |                |              |                                 |             | -           |
| =Insieme                                                                                                    | 2 Be              | enutzer: insieme  |             |              |               |                  |               |             |             |              |                |              |                                 |             |             |

Die Faktura erhält je nach Status eine andere Farbe. Beschreibung der Farben und ihrer Zustände:

Grau = bezahlt

Schwarz = offen

Rot = überfällig

# 13.10 Die Funktionen des Fakturierungsmodules

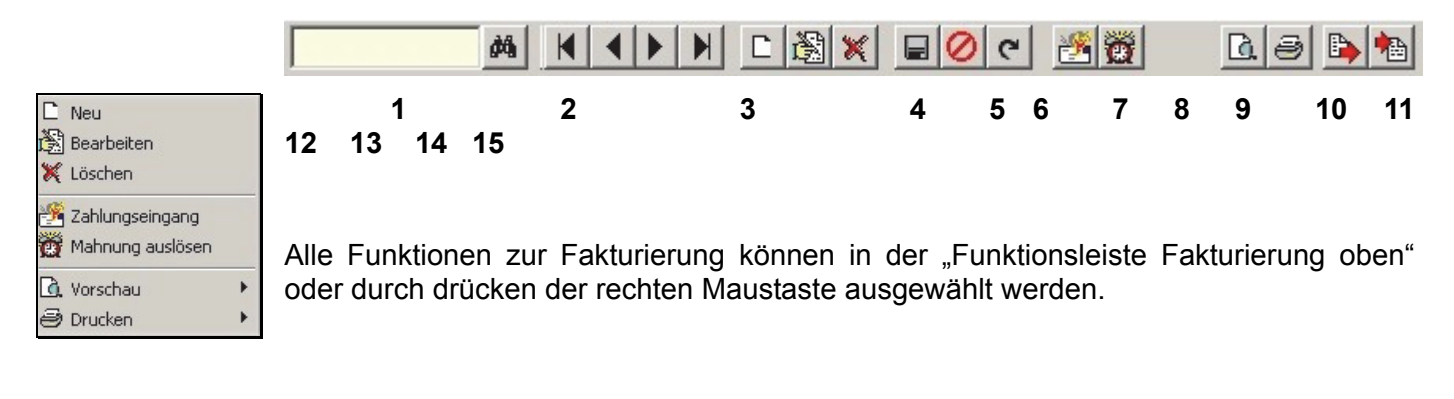

- 1 Suchfeld
- 2 Suche starten
- 3 Blättern
- 4 Neuer Datensatz erstellen
- 5 Datensatz bearbeiten
- 6 Datensatz löschen
- 7 Speichern
- 8 Änderung verwerfen

- 9 Aktualisieren
- 10 Zahlungseingänge erfassen
- 11 Mahnungen erstellen / OPOS
- 12 Vorschau der Dokument
- 13 Drucken der Dokumente
- 14 Daten importieren
- 15 Daten importieren

# 13.11 Rechnung ausdrucken

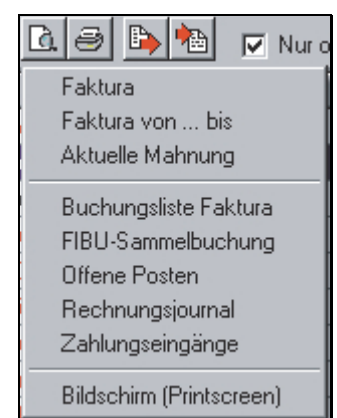

Um nur eine Rechnung ausdrucken zu können, muss die Rechnung markiert werden.

Über den Menüpunkt "Ansicht" oder "Drucken" kann der Menüpunkt "Faktura" ausgewählt werden. Die gewünschte Rechnung wird ausgedruckt.

# **13.12** Zahlungseingänge

# 13.12.1 Zahlungseingang manuell führen

Sobald eine gestellte Faktura beglichen wird, sollt diese als Zahlungseingang nachgeführt werden. Die bezahlte Rechnung wird in der OPOS-Liste ausgebucht.

# 13.12.2 Zahlungseingang mit ESR

Im Modul "Faktura", können unter dem Menüpunkt "Extra" "ESR-Dateien einlesen" die Files eingelesen werden.

Wählen Sie die noch nicht importierte ESR-Datei aus und lesen Sie diese ein. Sobald das Ablageverzeichnis der ESR-Dateien einmal ausgewählt wurde, wird dieses als Vorschlag gespeichert. Beim Einlesen der nächsten ESR-Datei wird automatisch das vorherige Ablageverzeichnis geöffnet.

Nach dem Einlesen der ESR-Datei wird ein Zahlungseingangsprotokoll erstellt. In diesem Protokoll sind alle korrekten und auch falschen Zahlungen aufgeführt. Ganz am Ende des Protokolls ist eine Zusammenstellung inkl. Der falschen Zahlungen aufgeführt.

Nun besteht die Möglichkeit die ESR-Dateien einzulesen, den Import abzubrechen, das Protokoll zu speichern.

Sollte ein eingelesener Betrag nicht übereinstimmen, können Sie diesen manuell über die Funktion Zahlungseingänge anpassen.

Wurde die ESR-Datei schon einmal eingelesen so erscheint im Zahlungseingangsprotokoll der Text:

## 13.13 Mahnwesen

# 13.13.1 Offene Posten

Bei diesem Menüpunkt wird eine Liste der offenen Posten angezeigt oder gedruckt.

Auswahl des Fakturatyp und mit OK bestätigen.

| Parameter Bericht "Offene Posten" |                                                                     |  |  |  |  |  |  |  |
|-----------------------------------|---------------------------------------------------------------------|--|--|--|--|--|--|--|
| kturatyp                          | >                                                                   |  |  |  |  |  |  |  |
| 14.06.2006 Mitgliederbeitrag      |                                                                     |  |  |  |  |  |  |  |
|                                   |                                                                     |  |  |  |  |  |  |  |
| Abbrechen                         | <u>H</u> ilfe                                                       |  |  |  |  |  |  |  |
|                                   | "Offene Posten<br>kturatyp<br>itgliederbeitrag<br><u>A</u> bbrechen |  |  |  |  |  |  |  |

# 13.13.2 Mahnung auslösen

Um eine Mahnung auslösen zu können muss die entsprechende Faktura markiert werden.

Drücken Sie die der Funktion "Mahnung erstellen" und es wird die Mahnungsmaske aufgestartet. In dieser Maske kann die entsprechende Mahnart und das Mahndatum ausgewählt werden.

| Mahnung              |                                            | X       | × |
|----------------------|--------------------------------------------|---------|---|
| Verein               | 200, Musikgesellschaft Curion, Max Insieme | e, Chur |   |
| Faktura Nr.          | 21432148 Betrag offen 150.00               |         |   |
| Mahnart<br>Mahndatum | 1. Mahnung<br>14.06.2006                   | •       |   |
|                      | <u>OK</u> <u>Abbrechen</u> <u>H</u> ilfe   |         |   |

Durch drücken der OK-Taste wird die Mahnung gedruckt und der Eintrag in der "Fakturaübersicht" erstellt.

In folgende Stammdatentabellen werden die entsprechenden Anpassungen gemacht:

Mahnart = Tabelle Mahnarten

# **13.14** Faktura/Zahlungseingänge in FIBU übertragen

Im Modul "Faktura" unter dem Menüpunkt "Extras" - "Faktura/Zahlungseingänge in FIBU übertragen" können die gestellten Faktura und Zahlungseingänge per Knopfdruck in die FIBU übertragen werden.

Da die FIBU im Grundmodul nicht enthalten ist, wird die Funktion "Faktura/Zahlungseingänge in FIBU übertragen" im Bedienerhandbuch "INSIEME®-FIBU ausführlich beschrieben.

# 14 Modul Einsatzplanung

Das Modul "Einsatzplanung" kann für die Personalplanung und Abrechnung der geleisteten Arbeitsstunden, während eines Anlasses erstellt werden.

| Vereinssoftw      | are - [Einsatzplanung]                        |             |      |      |          |                          |                          | _ D ×    |
|-------------------|-----------------------------------------------|-------------|------|------|----------|--------------------------|--------------------------|----------|
| 🛐 Datei Daten:    | satz Datenabgleich Optionen Fenster Hilfe     |             |      |      |          |                          |                          | _ 8 ×    |
| Programme<br>FIBU |                                               | ∎ Ø ୯       | 6    | 3 1  | <b>b</b> | 👌 Jahr 2012 💌 Anlass Jah | hreskonzert (14.04.2012) | 詣 🕸      |
| Einstellungen     | Adresse                                       | Datum       | Von  | Bis  | Menge    | Leistungsryt             | Bemerkung                |          |
| Emstellangen      | Alensbach Monika, Trimmis, Musikverein Curion | Sa 14.04.12 | 1400 | 1800 | 4        | Eintrittskontrolle       |                          |          |
|                   | Bearth Jeannette, Chur, Musikverein Curion    | Sa 14.04.12 | 1400 | 1800 | 4        | Eintrittskontrolle       |                          |          |
|                   | Bremi Heinz, Chur, Samariterverein Curion     | Sa 14.04.12 | 1000 | 1400 | 4        | Grill (Aussenstand)      | Warme Kleidung           |          |
| v v               | Hartmann Conradin, Trimmis, Spotverein Curion | Sa 14.04.12 | 1000 | 1400 | 4        | Grill (Aussenstand)      | Warme Kleidung           |          |
| Mandanten         | Obmann Mathias, Trimmis, Spotverein Curion    | Sa 14.04.12 | 1000 | 1400 | 4        | Grill (Aussenstand)      | Warme Kleidung           |          |
|                   | Bearth Reto, Landquart, Musikverein Curion    | Sa 14.04.12 | 1500 | 2000 | 5        | Restauration/Küche       |                          |          |
|                   | Bonorand Mathias, Trimmis, Musikverein Curion | Sa 14.04.12 | 1500 | 2000 | 5        | Restauration/Küche       |                          |          |
|                   |                                               |             |      |      |          |                          |                          |          |
| Vereinsdate       |                                               |             |      |      |          |                          |                          | <b>•</b> |
|                   |                                               |             |      |      |          |                          |                          | •        |
| <b>EINSIGME</b>   | Benutzer: Systemadministrator 7 Datensätze    |             |      |      |          |                          |                          |          |

# 14.1 Stammdaten "Leistungsarten" eröffnen

Damit beim Erstellen des Einsatzplanes die entsprechenden Leistungsarten/Arbeiten ausgewählt werden können, müssen diese in den Stammdaten bei der Tabelle "Leistungsarten" erfasst werden.

|   | Tabelle Leistungsarten 🔽 🗖 Alle Tabellen sichtbar |      |                       |                       |  |  |  |  |
|---|---------------------------------------------------|------|-----------------------|-----------------------|--|--|--|--|
|   | ld                                                | Nr.  | Kurzbezeichnung       | Bezeichnung           |  |  |  |  |
| D |                                                   | 1    | Aufräumen             | Aufräumen             |  |  |  |  |
|   |                                                   | 2 2  | Bar                   | Bar                   |  |  |  |  |
|   |                                                   | 3 3  | Bühne einrichten      | Bühne einrichten      |  |  |  |  |
|   |                                                   | 4 4  | Buffet                | Buffet/Küche          |  |  |  |  |
|   |                                                   | 5 5  | Einrichten/Aufstellen | Einrichten/Aufstellen |  |  |  |  |
|   |                                                   | 6 6  | Eintrittskontrolle    | Eintrittskontrolle    |  |  |  |  |
|   |                                                   | 7 7  | Grill (Aussenstand)   | Grill (Aussenstand)   |  |  |  |  |
|   |                                                   | 3 8  | Kasse/Eintritt        | Kasse/Eintritt        |  |  |  |  |
|   | 1                                                 | I 11 | Lotterie              | Lotterie              |  |  |  |  |
|   | 1:                                                | 3 13 | Parkplatzeinweisung   | Parkplatzeinweisung   |  |  |  |  |
|   | 1                                                 | 6 16 | Restauration/Küche    | Restauration/Küche    |  |  |  |  |
|   | 1                                                 | 7 17 | Service               | Service               |  |  |  |  |

# **14.2** Einsatzplanung erstellen

# 14.2.1 Anlass auswählen

Wenn das Modul "Einsatzplanung" aufgestartet ist, muss der gewünschte Anlass ausgewählt werden.

| Jahr    | 2009 | - | Anlass | 1. Augustfeier (01.08.2009)  |
|---------|------|---|--------|------------------------------|
| 0.01.11 | 2000 | _ | 1      | [1.1.1690010101 [01.00.2000] |

Wenn die rechte Mausstaste gedrückt wird, öffnet sich das folgende Auswahlfenster mit hilfreichen Funktionen.

| Vereinssoftwa     | re - [Einsatzplanung]                          |                                |           |         |                     |              |
|-------------------|------------------------------------------------|--------------------------------|-----------|---------|---------------------|--------------|
| 🛐 Datei Datens    | atz Datenabgleich Optionen Fenster Hilfe       |                                |           |         |                     | _ 8 ×        |
| Programme<br>FIRU |                                                | <u> २</u> 🖉 🗶 🗆                | 🖸 Reihe 🏆 | Leistur | ngs Jahr 2012 💌 A   | <b>⊞ ₽</b> + |
| Finstellungen     | Adresse                                        | Datum                          | Von Bis   | Menge   | Leistungsart        |              |
| Einstellangen     | Alensbach Monika, Trimmis, Musikverein Curio   | n Sa 14.04.12                  | 1400 1800 | 4       | Eintrittskontrolle  |              |
|                   | Bearth Jeannette, Chur, Musikverein, Curion    | Sa 14 04 12                    | 1400 1800 | 4       | Eintrittskontrolle  |              |
| 👯                 | 🛛 Bremi Heinz, Chur, Samariterverein C 🗅 Persi | onen zufügen                   | 00        | 4       | Grill (Aussenstand) |              |
|                   | 🛛 Hartmann Conradin, Trimmis, Spotve 💥 Lösc    | hen                            | 00        | 4       | Grill (Aussenstand) |              |
| Mandanten         | Obmann Mathias, Trimmis, Spotverei             | ese zuordnen                   | 00        | 4       | Grill (Aussenstand) |              |
|                   | Bearth Reto, Landquart, Musikvereir            | isse zuoranen<br>isse zuoranen | 00        | 5       | Restauration/Küche  |              |
|                   | Bonorand Mathias, Trimmis, Musikve             | sszuorunung loschen            | 00        | 5       | Restauration/Küche  |              |
|                   | Aus                                            | anderem Anlass übernehm        | en        |         |                     |              |
| Vereinsdaten      | ¥_ Filter                                      |                                | +         |         |                     |              |
|                   | <b>≜↓</b> Sorte                                | erung                          | +         |         |                     |              |
| <b>A</b>          | D                                              |                                |           |         |                     |              |
| "tezt             | L <u>O</u> . Vorsi                             | chau                           |           |         |                     |              |
| Benutzer-         | 😂 Druc                                         | ken                            |           |         |                     |              |
| gruppen           | Spall                                          | teneinstellungen speichern     |           |         |                     |              |
|                   |                                                |                                |           |         |                     |              |
|                   |                                                |                                |           |         |                     |              |
| =insieme          | Benutzer: Systemadministrator 7 Date           | ensätze                        |           |         |                     |              |

# 14.2.2 Daten aus anderem Anlass übernehmen

Sofern für den ausgewählten Anlass schon im Vorjahr die Einsatzplanung erstellt wurde, können die Daten aus dem Vorjahr in den aktuellen Anlass übernommen werden.

Wählen Sie die Funktion "Aus anderem Anlass übernehmen" an. Es öffnet sich folgende Maske, in welche der Übernahme-Anlass ausgewählt werden kann.

| Aus ander | em Anlass übernehmen                                     | × |
|-----------|----------------------------------------------------------|---|
| Jahr      | 2011                                                     |   |
| Anlass    | Jahreskonzert (26.03.2011)                               | - |
|           | ☐ Adrees ar Sileen chanser<br><u>QK Abbrechen H</u> ilfe |   |

Sollen nicht nur die Einsätze sonder auch die Personen übernommen werden, so muss der Punkt "Adresse übernehmen" angewählt sein.

Sobald der Knopf "OK" gedrückt wird, werden die Einsätze aus dem gewählten Anlass übernommen.

# 14.2.3 Weitere Einsätze ohne Personen eröffnen

Sollen weitere Einsätze vorerst ohne Personen eröffnet werden, dann drücken Sie die Menütaste C "Personen zufügen".

| LS UITIEL SICH DE MASKE "FEISUIET ZUIUgen | Es | öffnet sich | ı die Maske | "Personen | Zufügen |
|-------------------------------------------|----|-------------|-------------|-----------|---------|
|-------------------------------------------|----|-------------|-------------|-----------|---------|

| Personen zufüge                                                                                                    | n                                                                                                    | ×                    |
|----------------------------------------------------------------------------------------------------|----------------------------------------------------------------------------------------------------|----------------------|
| Adresstyp                                                                                                    | Aktivmitglied                                                                                                    |                      |
| Abteilung/Register                                                                                                    |                                                                                                    |                      |
| Verfügbare Adresser<br>* Alensbach Monik,<br>* Bearth Jeannette,<br>* Bearth Reto, Land<br>* Bonorand Mathias<br>* Bremi Heinz, Chur<br>* Hartmann Conrad<br>* Obmann Mathias,<br>Huber Conradin, Tr<br>Insieme Max, Chur,<br>Insieme Sofia, Chur<br>Schrofer Adriano, C | n<br>a, Trimmis, Musikverein Curion (bereits eing<br>Chur, Musikverein Curion (bereits eingesel<br>dquart, Musikverein Curion (bereits eingese<br>s, Trimmis, Musikverein Curion (bereits eingesetzt<br>n, Trimmis, Spotverein Curion (bereits einge<br><u>Trimmis, Spotverein Curion (bereits einges</u><br><u>mmis, Spotverein Curion</u><br>Verein Curion<br>, Musikverein Curion<br>hur, Verein Curion Informatik AG | Ausgewählte Adressen |
|                                                                                                    | <u>O</u> K <u>A</u> bbr                                                                                                    | echen <u>H</u> ilfe  |

Damit nur die Einsätze eröffnet werden, dürfen keine Personen ausgewählt sein. Sobald der Knopf "OK" gedrückt wird, öffnet sich eine weitere Maske.

| Personen zufüg | en X                                     |
|----------------|------------------------------------------|
| Datum          | Sa 14.04.12                              |
| Von            | 1800                                     |
| Bis            | 2345                                     |
| Stunden        | 5.75                                     |
| Anz. Personen  | 6                                        |
| Leistungsart   | Service                                  |
| Bemerkungen    |                                          |
|                |                                          |
|                | <u>Q</u> K <u>Abbrechen</u> <u>Hilfe</u> |

In dieser Maske kann

- das Datum
- die Einsatzzeiten,
- Anzahl Personen
- die Leistungsart

eingetragen werden.

Sobald der Knopf "OK" gedrückt wird, wird der neue Einsatz eröffnet und kann gespeichert werden.

# 14.3 Personen direkt zu Einsatz zufügen

Durch drücken des Menüpunktes , Personen zufügen" wird die Maske mit allen in der Anlassplanung markierten Personen als Auswahl geöffnet. Alle mit \* markieren Adressen wurden an dem ausgewählten Anlass schon einmal eingeteilt.

Durch betätigen der Pfeiltasten können die gewünschten Personen für die nun zu erfassenden Arbeiten ausgewählt werden.

## **14.4** Personen nachträglich zuordnen

Wurde der Einsatzplan ohne Zuteilung von Personen erstellt, können nachträglich die Einsatzkräfte zu den Arbeiten zugeordnet werden.

## **14.5** Personen löschen

Wenn eine Person aus dem Einsatz gelöscht werden soll, muss die betroffene Person markiert werden. Durch drücken Sie die rechte Maustaste öffnet sich das Auswahlfenster in welchem die Funktion "Adresszuordnung löschen" gewählt werden kann. Nun wird die Adresse aus diesem Einsatz gelöscht.

## 14.6 Listen und Einsatzpläne drucken

Damit Sie eine Übersicht der noch nicht eingeteilten Personen erhalten, kann eine Liste ausgedruckt werden.

Drücken Sie in der Menüleiste bei Ansicht den bei Menüpunkt "Nicht eingeteilte Personen". Es öffnete Sich ein Fenster, in welchem der zu durchsuchenden Adresstyp ausgewählt werden kann.

# 15 Datenabgleich

15.1 Datenabgleich via Internet

Bei Datenabgleich via Internet, werden die Daten direkt abgeglichen.

# 15.1.1 Einstellungen vornehmen

#### Menüpunkt Internet

Um den Datenabgleich durchführen zu können, müssen bei jedem Anwender einmal die folgenden Einstellungen gemacht werden.

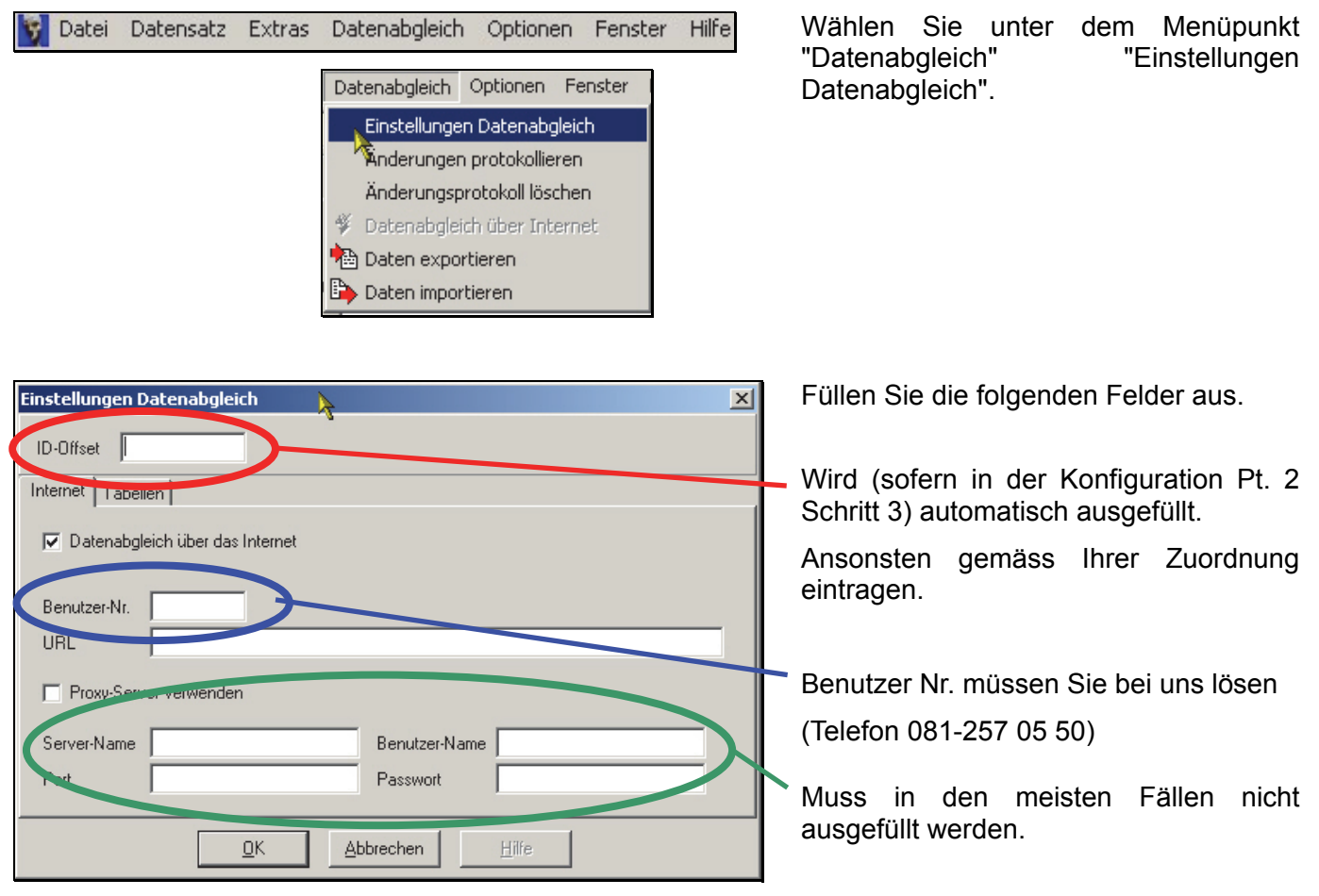

Um die Einstellungen zu speichern, drücken Sie "OK". Nun kann der Abgleich übers Internet erfolgen.

# 15.1.2 Datenabgleich vornehmen

Damit Sie immer auf den neusten Daten arbeiten, sollten Sie nach dem Aufstarten von INSIEME® einen Internetabgleich machen.

| P    | Datei     | Datensatz    | Extras | Datenabgleich                                                                                                    | Optionen                                                                      | Fenst | Wählen<br>"Datenabo | Sie<br>sleich" | unter<br>"Dat | dem<br>tenabale | Men    | üpunkt<br>über |
|------|-----------|--------------|--------|----------------------------------------------------------------------------------------------------|-------------------------------------------------------------------------------|-------|---------------------|----------------|---------------|-----------------|--------|----------------|
|      |           |              |        | Einstellungen Dal<br>Änderungen prot<br>Änderungsprotol<br>Datenabgleich üt<br>Daten exportiere<br>Daten importiere | tenabgleich<br>tokollieren<br>koll löschen<br>b <mark>er Internet</mark><br>m | 8     | Internet".          | gicion         | Da            | enabgie         |        | uber           |
| Date | nabgleich | ber Internet |        |                                                                                                    |                                                                               | ×     | Es wird ei          | ne Mas         | ske geöf      | fnet. In d      | lieser | Maske          |

Anlassgruppen Anlässe Absenztyp Anlass-Absenz Briefe E-Mails Abteilung/Register Definierbar Alle Keine Detimierbar Adresstypen Gaben Adress-Chronik Adress-Chronik Adress-Gaben Artikelgruppen Artikelgruppen Inventar-Chronik Inventar-Peparaturen Inventar-Anlass-Absenz Anlasstyp Notenstil Besetzung Noten Reperetoire-Bücher | Reperetoire-Bud | Repertoire | Fakturatyp | Mahnungsarten | Faktura | Faktura-Details Inventar Chronik -Vereinsdaten Inventar-Reparaturen Abbrechen <u>0</u>k

Tabellen sind alle enthalten welche abgeglichen werden sollen.

In der Einstellungen Pt. 3.2.1 wurden die gewünschten Tabellen gekennzeichnet.

Sollten Sie zusätzliche Tabellen nun abgleichen wollen. können diese hier angegeben werden.

# 15.1.3 Vorschlage Ablauf Datenabgleich

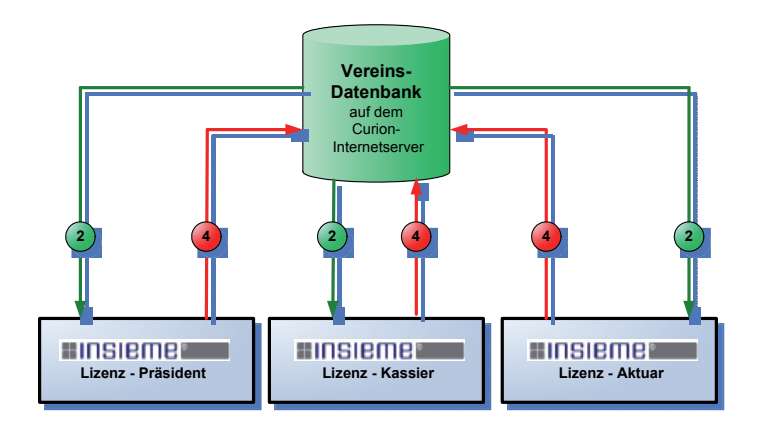

- 1. **INSIEME®** starten
- 2. Daten herunterladen ("Datenabgleich übers Internet" durchführen)
- Arbeiten mit INSIEME® 3.
- Daten 4. ("Datenabgleich hochladen übers Internet" durchführen)

#### Notizen